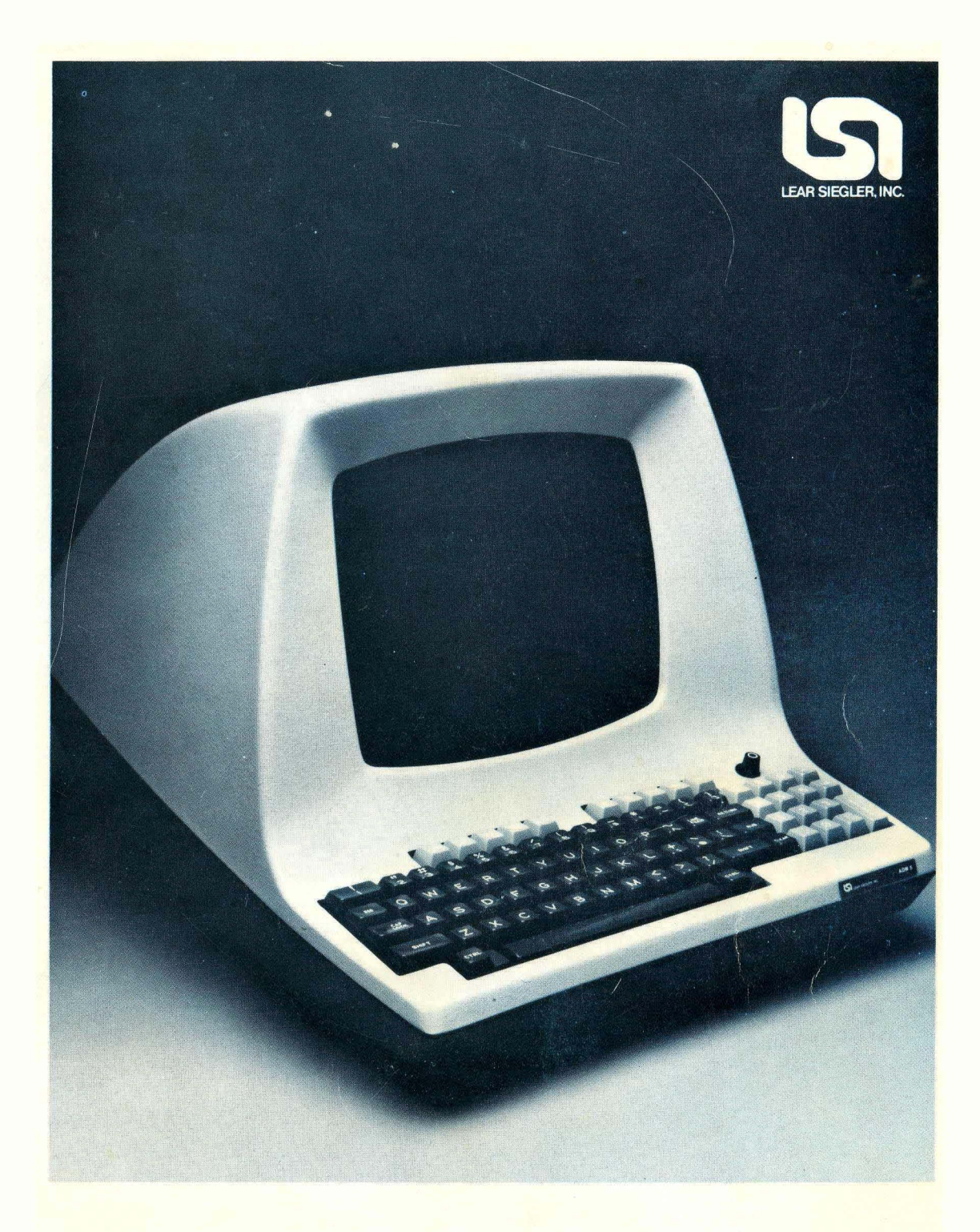

# ADM 5 Dumb Terminal® Video Display Unit Users Reference Manual

LEAR SIEGLER, INC. DATA PRODUCTS DIVISION 714 NORTH BROOKHURST STREET, ANAHEIM, CALIFORNIA 92803

# ADM 5 Dumb Terminal® Video Display Unit

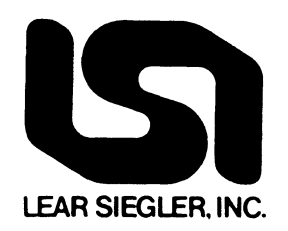

# USERS REFERENCE MANUAL

DP2160482F

©1982 LEAR SIEGLER, INC.

APRIL, 1982

# **TABLE OF CONTENTS**

| SECTION |      |                                                     | PAGE                                                                                                    |
|---------|------|-----------------------------------------------------|----------------------------------------------------------------------------------------------------|
| Ι       | GENI | ERAL DE                                             | SCRIPTION                                                                                                    |
|         | 1.1  | INTROI                                              | DUCTION 1-1                                                                                                    |
|         | 1.2  | PURPO                                               | SE AND USE                                                                                                    |
|         | 1.3  | OPERA<br>1.3.1<br>1.3.2<br>1.3.3<br>1.3.4<br>1.3.5  | TIONAL DESCRIPTION1-1Keyboard1-2Input/Output (I/O) Port1-2ADM 5 Control Logic1-3Display Memory1-3CRT Display Monitor1-3       |
|         | 1.4  | PHYSIC                                              | CAL DESCRIPTION1-3                                                                                                    |
|         | 1.5  | SPECIF<br>1.5.1<br>1.5.2<br>1.5.3<br>1.5.4<br>1.5.5 | FICATIONS1-3Send/Receive Modes1-3Character Format1-3Word Structure1-4Data Entry and Overflow1-4Configuration Control1-4       |
|         | 1.6  | OPTION<br>1.6.1<br>1.6.2<br>1.6.3<br>1.6.4          | NAL FEATURES1-4Answerback1-420mA Current Loop on Extension Port1-4230VAC1-4Alternate Configuration - Green Phosphor Screen1-4 |
|         | 1.7  | RELAT                                               | ED DOCUMENTS 1-4                                                                                                    |
| II      | INST | ALLATIC                                             | <b>DN</b>                                                                                                    |
|         | 2.1  | GENER                                               | AL                                                                                                    |
|         | 2.2  | SPECIA                                              | AL SAFETY REQUIREMENTS                                                                                                    |
|         | 2.3  | UNPAC                                               | KING AND INITIAL INSPECTION2-1                                                                                                |
|         | 2.4  | SITE R                                              | EQUIREMENTS 2-1                                                                                                    |

| LEAR | SIEGLER, INC.            |  |
|------|--------------------------|--|
| DATA | <b>PRODUCTS DIVISION</b> |  |

# TABLE OF CONTENTS (continued)

# SECTION

III

# PAGE

| 2.5      | INITIA  | L PREPARATION 2-2                         |
|----------|---------|-------------------------------------------|
| <b>_</b> | 251     | Line Voltage Selection 2-2                |
|          | 2.5.2   | Configuration Control Switch Settings 2-2 |
|          | 4.0.4   | Comparation Control Switch Sconigs        |
| 2.6      | INTERI  | FACE INFORMATION                          |
|          | 2.6.1   | RS-232C Modem Port Interface              |
|          | 2.6.2   | RS-232C Extension Port Interface          |
| 2.7      | INSTAI  | LLING THE ADM 5                           |
| 2.8      | POWER   | a TURN-ON AND TURN-OFF                    |
| 2.9      | CARE (  | OF THE ADM 5                              |
|          | 2.9.1   | Cleaning                                  |
|          | 2.9.2   | Inspection                                |
| OPEI     | RATION. |                                           |
| 3.1      | GENER   | AL                                        |
| 3.2      | KEYBO   | ARD OPERATIONS                            |
| 3.3      | INTERI  | FACE CONTROL OPERATIONS                   |
| 010      | 3.3.1   | Data Communication Ports                  |
|          | 3.3.2   | Request To Send Operation                 |
|          | 3.3.3   | Secondary Channel Turnaround Operation    |
|          | 3.3.4   | Code Turnaround Operation                 |
| 3.4      | PROGR   | AMMING CONSIDERATIONS                     |
| 011      | 3.4.1   | Remote CTRL Operation                     |
|          | 3.4.2   | Remote Load-Cursor Operation              |
| 3.5      | GATED   | EXTENSION PORT OPERATION                  |
| 36       | VIDEO   | ATTRIBUTES 3-5                            |

á

# LIST OF FIGURES

.

#### FIGURE

#### PAGE

| 1-1 | ADM 5 Video Display Unit                                                    |
|-----|-----------------------------------------------------------------------------|
| 1-2 | ADM 5 Data Flow Block Diagram1-2                                            |
| 1-3 | Standard ADM 5 Character Format (By Ascending ASCII Codes) with Hex Code1-5 |
| 1-4 | ADM 5 Graphic Set and CTRL Codes1-8                                         |
| 1-5 | Word Format Codes with Switch Configurations1-9                             |
| 2-1 | ADM 5 Connector and Configuration Switch Locations                          |
| 2-2 | Typical ADM 5 Application                                                   |
| 2-3 | RS-232C MODEM and EXTENSION Interface Logic                                 |
| 2-4 | Current-Loop Interface Logic                                                |
| 2-5 | ADM 5 Rear Panel Controls                                                   |
| 3-1 | ADM 5 Standard Keyboard Operational Characteristics                         |

# LIST OF TABLES

# TABLEPAGE1-1ADM 5 Specifications1-62-1Baud Rate Switch Functions2-42-2Configuration Control Switch Functions2-5

# **APPENDIX A**

| ASCII CONTROL CODE CHART                                       | <b>A-</b> 1 |
|----------------------------------------------------------------|-------------|
| OPERATORS QUICK REFERENCE CHART OF CONTROL AND OPERATORS CODES | A-2         |
| OPERATORS QUICK REFERENCE CHART OF ABSOLUTE CURSOR POSITIONS   | A-3         |

# INDEX

# WARNING

This equipment generates, uses, and can radiate radio frequency energy and if not installed and used in accordance with the instruction manual, may cause interference to radio communications. As temporarily permitted by regulation it has not been tested for compliance with the limits for Class A computing devices pursuant to Subpart J of Part 15 of FCC Rules, which are designed to provide reasonable protection against such interference. Operation of this equipment in a residential area is likely to cause interference in which case the user at his own expense will be required to take whatever measures may be required to correct the interference.

# SUMMARY OF WARNINGS, CAUTIONS AND NOTES

WARNING

Page 2-2

Dangerous voltages exist within the ADM 5. Always disconnect the AC power cord before opening the AMD 5 case to access any internal components.

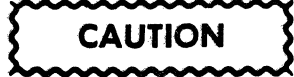

Page 2-1

To prevent internal condensation from developing, allow the ADM 5 to temperature stabilize when changing locations. Condensation will adversely affect the operation of the ADM 5.

Page 2-2

Set DIP switches ON or OFF using DIP Switch Setting Tool 857001. DO NOT use a ball point pen or pencil; the switches could become contaminated with conductive debris. Page 2-10

If power is recycled ON and OFF using the POWER ON/OFF switch, wait 10 seconds between the OFF and ON operations to prevent possible damage to the ADM 5 electronics.

# SUMMARY OF WARNING, CAUTIONS AND NOTES

Note

Page 2-4

The peripheral device that is attached to the EXTENSION port must operate at the same baud rate as the communication line.

Page 2-11/12

If the Full-Duplex mode is selected, typing at the keyboard will not display characters unless echo-back from the host computer or modem is provided. If Half-Duplex mode is selected, data will be displayed only if CLEAR TO SEND is present or interface cable is disconnected. Page 3-1

Typing at the keyboard always generates codes which are transmitted. However, in order for characters to be displayed and for control codes to affect the ADM 5 in FDX Mode, the characters must be echoed back from the host computer. All display actions described below assume that the generated codes are properly echoed.

• . , • . ĺ

# PREFACE

This Users Reference Manual describes the function and operation of the ADM 5 Video Display Unit. The instructions and information are presented to aid operational personnel in the installation, operation, and care of the instrument. All operator controls are described in detail, and remote programming considerations are presented in sufficient detail to enable an experienced operator to use the equipment efficiently when confronted with nonstandard applications.

The major topics described in the manual include:

Section I General Description

Section II Installation

Section III Operation

Appendix A Operators Quick Reference Charts

Index

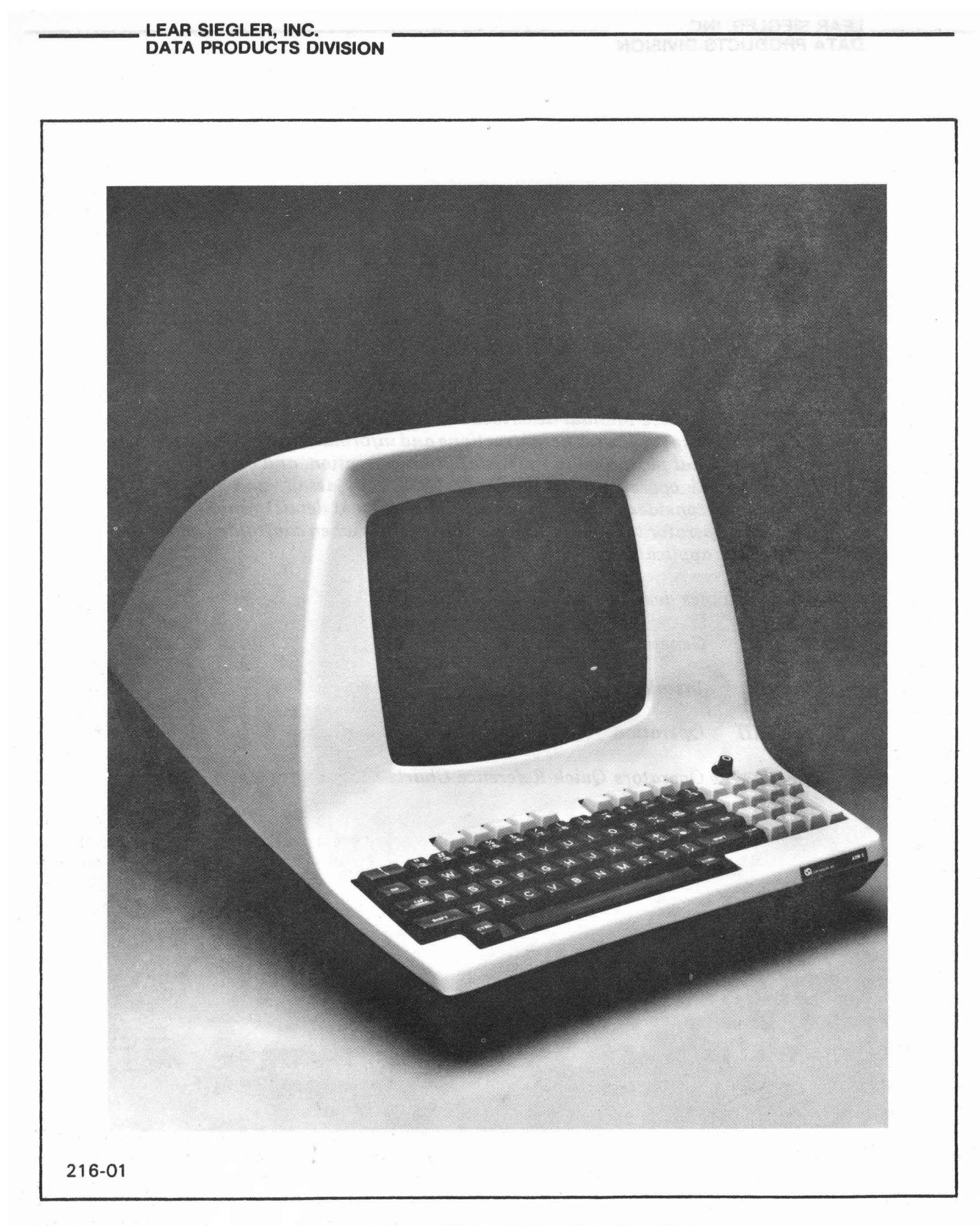

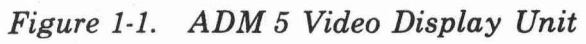

# SECTION I GENERAL DESCRIPTION

## **1.1 INTRODUCTION**

This section of the manual describes the primary functions of the Lear Siegler **ADM 5** Video Display Unit shown in **figure 1-1**. Other information in this section includes specifications, operating features and ranges, physical dimensions, and a list of available options.

## 1.2 PURPOSE AND USE

There are numerous applications of the ADM 5, all involving the transfer of asynchronous data. In some applications, data transfer may be exclusively unidirectional; either from the ADM 5 to a host computer, or from the computer to the ADM 5. However, a more frequent application is one in which an operator communicates with the computer, and the computer reacts in accordance with its stored program.

The **ADM 5** Video Display Unit features the following general capabilities:

- Full 128 ASCII character set with 80 x 24 character nonglare display.
- Lower case standard with full two-dot descenders.
- CAP LOCK Key
- Edit Keys
- Visual Attributes

- TAB Key
- Numeric Keypad with 15 keys
- Program Mode
- Five separate cursor control keys
- 10 communication rates in full-duplex and half-duplex send/receive modes
- Scrolling
- Absolute cursor positioning
- Variable 9-, 10-, or 11-bit word structures
- Selectable Auto New Line operation
- Selectable standard RS-232C or 20mA currentloop interface, with RS-232C extension interface for auxiliary devices. (Selectable keyboard lock or gated EXTENSION port). Optional current-loop interface on EXTENSION port.
- Special control character sequences
- Selectable refresh rate

## 1.3 OPERATIONAL DESCRIPTION

The ADM 5 is an interactive device which is used to enter, display, and send information to a host computer, and to receive and display information from the computer. Using a keyboard similar to that of a teletypewriter, the operator may enter information which is immediately transmitted to

DP216

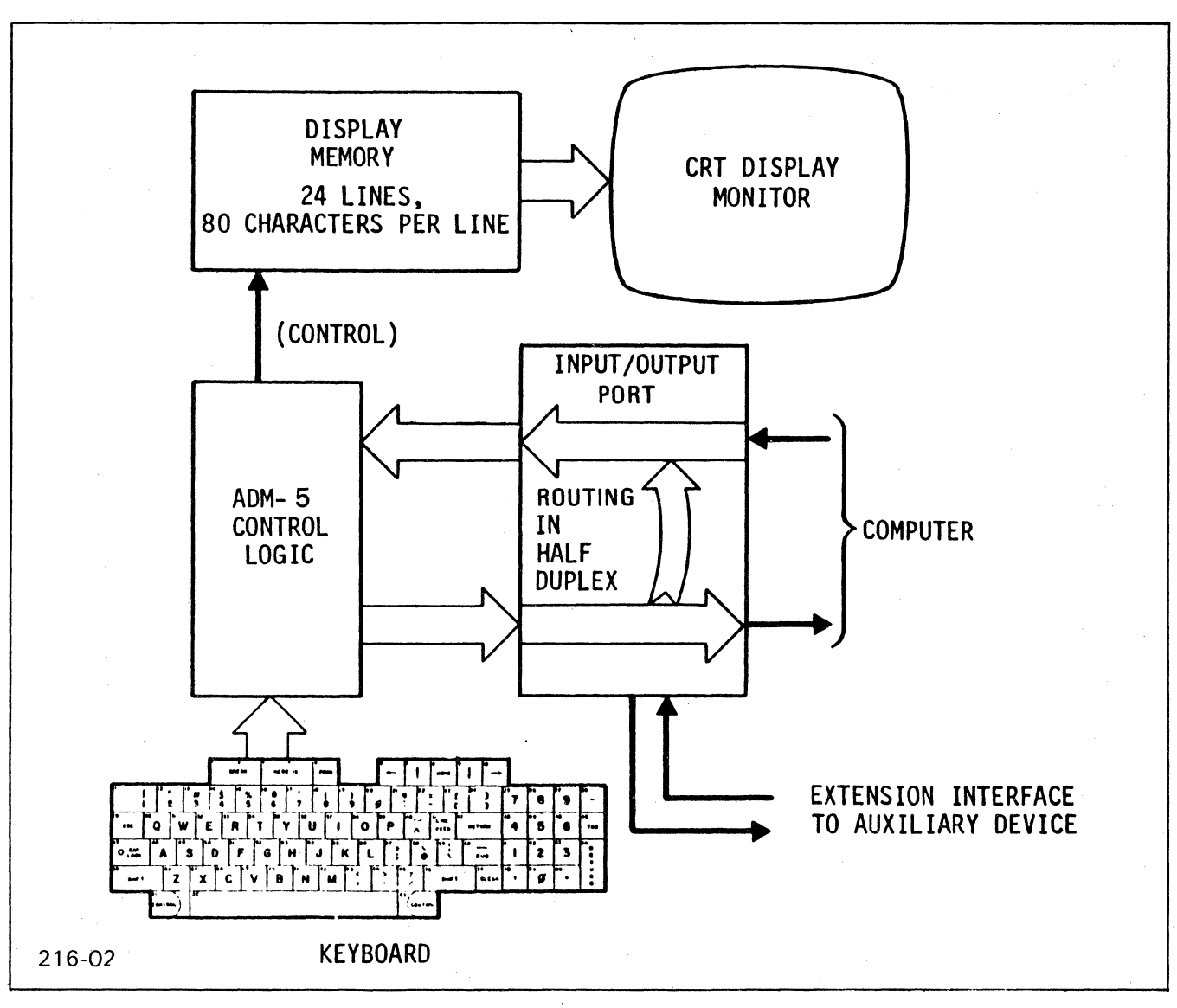

Figure 1-2. ADM 5 Data Flow Block Diagram

the computer and may be simultaneously displayed on a cathode ray tube (CRT). Data from the computer is received and displayed at baud rates as high as 19200 (the maximum baud rate when using the current loop option is 9600). **Figure 1-2** illustrates the functional areas of the **ADM 5** with corresponding data flow between these functional areas.

#### 1.3.1 Keyboard

í.

The keyboard contains 83 keys from which data entry and control functions are initiated. Each keystroke is encoded into a corresponding ASCII character which is immediately transmitted to the host computer. The character is also routed back to the CRT display: directly via the I/O interface in half-duplex operation, or echoed from the host computer via the I/O interface in full-duplex operation.

## 1.3.2 Input/Output (I/O) Port

The MODEM (I/O) port is the link, or interface, that handles the flow of data in both directions between the **ADM 5** and the computer. In halfduplex operation, each character entered from the keyboard is transmitted and simultaneously routed back to the control logic and display memory for CRT display.

# 1.3.3 ADM 5 Control Logic

The ADM 5 Control Logic interprets the control codes that originate either at the keyboard or host computer, and directs the activities of the ADM 5 accordingly. These activities include data handling, and formatting.

# 1.3.4 Display Memory

The display memory contains random access memory (RAM), video logic, and character generation circuits appropriate for controlling the CRT display. The memory is capable of holding 1920 characters, which are stored in sequentially scanned locations. The scanned data is then sent to the CRT for displaying. Input to the display memory consists of the data character codes from the I/O port or keyboard, under the control of signals from the control logic circuits.

# 1.3.5 CRT Display Monitor

The CRT display monitor is a rectangular screen measuring 12 inches diagonally. Data characters are displayed on 24 equally-spaced rows, each consisting of 80 (maximum) characters. The 80 character lines are displayed clearly at a refresh rate of either 50 or 60 Hz, corresponding to the AC line frequency.

# 1.4 PHYSICAL DESCRIPTION

The **ADM 5** is a self-contained unit consisting of three major assemblies: (1) base and cover assembly, (2) main logic board and (3) the CRT monitor. The power transformer, a beeper, and intercomponent cabling are located on the base portion of the terminal. Supports and guide pins are also located on the base, and these are used for installing the main logic board.

The cover portion of the terminal contains the CRT monitor and its associated subassemblies. The cover is hinged to the base at the rear, and when swung open, all components of the **ADM 5** are exposed.

The main logic board contains all other operating elements of the ADM 5 that are not contained in the CRT monitor and the base assembly. This includes the keyboard. The keyboard is made up of integrated key rows, or modules. It is built directly on the main logic board. The logic board rests on supports within the base, and is held in place by guide pins. Two connectors at the rear edge of the logic board provide the RS-232C/current-loop interface and the RS-232C extension interface.

The CRT monitor is a transistorized unit consisting of three subassemblies: (1) the CRT itself, (2) a printed circuit board that contains most of the video circuitry, and (3) the flyback subassembly. The monitor display screen measures 12 inches diagonally, and resembles the CRT of a small black and white television set.

# 1.5 SPECIFICATIONS

The ADM 5 specifications are listed in table 1-1. In addition, several operational features, such as send/receive modes, character format, word structure, data entry and overflow, and configuration control are discussed in the paragraphs that follow. Specific operational information regarding configuration control, format and word structure, modes, etc., is contained in Section II of this manual.

# 1.5.1 Send/Receive Modes

Two switch-selectable send/receive modes are available in the **ADM 5**: half-duplex and fullduplex. In the half-duplex mode, each character is transmitted to the computer as it is entered on the keyboard and is simultaneously displayed on the CRT monitor.

In full-duplex operation, the **ADM 5** can transmit and receive information in both directions simultaneously. Characters are transmitted as they are entered at the keyboard, but are displayed only upon reception. In order to display transmitted characters, they must be echoed back from the host computer or data set.

# 1.5.2 Character Format (Figure 1-3)

The standard **ADM 5** character set consists of 128 ASCII characters. Of these, 32 are control characters which can be displayed on the CRT screen if the terminal is operating in the PROGRAM mode. The terminal can be placed in the PROGRAM mode by means of the PROG key only. Placing the control characters on display is a feature of special use to the programmer. The normally displayable 95 characters (plus space) consist of upper and lower case letters, numerics, and punctuation marks. (See figure 1-4.)

# 1.5.3 Word Structure

The **ADM 5** can transmit and receive data characters in any one of the asynchronous character formats shown in **figure 1-5**. These word format codes are selected by means of DIP switches located on the PC board.

# 1.5.4 Data Entry and Overflow

New data enters on progressive lines, from top to bottom. A line feed will cause upward scrolling of the entire display page, when the cursor is at the bottom line. When overflow occurs, the entire display page is scrolled upward one line as new data enters at the beginning of the new bottom line. If AUTO NEW LINE is not enabled, a CR/LF must be sent.

# **1.5.5 Configuration Control**

Default conditions for the ADM 5 are established by the selected positions of configuration switches, which are located on the main logic board. The switches are factory set in accordance with instructions established at the time of purchase of the ADM 5. Section II of this manual shows the locations of these switches so that they may be checked and/or reset at the time of ADM 5 installation.

# **1.6 OPTIONAL FEATURES**

The following features can be incorporated into the ADM 5 by installation of the appropriate option.

## 1.6.1 Answerback

When installed, this option is activated by means of the HERE IS key. Momentarily pressing this key initiates an identification message (stored in a special **ADM 5** memory) that identifies the terminal. The HERE IS key is included in the keyboard of the **ADM 5**; however, this key has no function if the Answerback option is not installed. Answerback is activated by a remote ENQ code.

# 1.6.2 20mA Current Loop on Extension Port

This option permits the EXTENSION port to be used in a current-loop application.

# 1.6.3 230VAC

For this option, a 230-volt transformer and appropriate power cord are provided to make the **ADM 5** suitable for 230-volt operation.

# 1.6.4 Alternate Configuration -Green Phosphor Screen

This option provides a green phosphor display screen.

# **1.7 RELATED DOCUMENTS**

- a. ADM 5 Maintenance Manual DP319
- b. ADM 5 Illustrated Parts Catalog DP719

Figure 1-3. Standard ADM 5 Character Format (By Ascending ASCII Codes) with Hex Code 216-03

| 00<br>NUL | 01<br>SOH                    | 02<br>STX                                   | 03<br>ETX   | 04<br>EOT     | 05<br>ENQ<br>      | 06<br>ACK        | 07<br>BEL<br>•••               | 08<br>BS<br>•••<br>••• | 09<br>HT<br>•••<br>•••<br>•••<br>••• | 0A<br>LF<br>• • • • • • • • • • • • • • • • • • • | 0B<br>VT<br>• • • • • • • • • • • • • • • • • • • | 0C<br>FF<br>•••••••••••••••••••••••••••••••••• | 0D<br>CR<br>••••••••••••••••••••••••••••••••••• | 0E<br>S0<br>•••••    | 0F<br>S1 |
|-----------|------------------------------|---------------------------------------------|-------------|---------------|--------------------|------------------|--------------------------------|------------------------|--------------------------------------|---------------------------------------------------|---------------------------------------------------|------------------------------------------------|-------------------------------------------------|----------------------|----------|
| 10<br>DLE | 11<br>DC1                    | 12<br>DC2                                   | 13<br>DC3   | 14<br>DC4     | 15<br>NAK          | 16<br>SYN<br>••• | 17<br>ETB<br>•••<br>•••<br>••• | 18<br>CAN<br>•••••     | 19<br>EM<br>•••<br>•••<br>•••        | 1A<br>SUB<br>•••••••••••••••••••••••••••••••••••  | 1B<br>ESC<br>•••<br>•••<br>•••                    | 1C<br>FS<br>•••<br>•••                         | 1D<br>GS<br>••••••••••••••••••••••••••••••••••• | 1E<br>RS<br>**<br>** | 1F<br>US |
| 20        | . 21                         | 22                                          | 23          | 24            | 25                 | 26               | 27                             | 28                     | 29                                   | 2A<br>••••<br>••••                                | 2B                                                | 2C                                             | 2D                                              | 2E                   | 2F       |
| 30        | 31                           | 32                                          | 33          | 34            | 35                 | 36               | 37                             | 38                     | 39<br>••••<br>••••                   | 3A                                                | 3B                                                | 3C                                             | 3D                                              | 3E                   | 3F       |
| 40        | 41                           | 42                                          | 43          | 44            | 45                 | 46               | 47                             | 48                     | 49                                   | 4A                                                | 4B                                                | 4C                                             | 4D                                              | 4E                   | 4F       |
| 50        | 51<br>••••<br>• • •<br>• • • | 52<br>••••<br>• • •<br>• •                  | 53          | 54            | 55                 | 56               | 57                             | 58                     | 59<br>• • •<br>• •                   | 5A<br>••••••                                      | 5B                                                | 5C                                             | 5D                                              | 5E                   | 5F       |
| 60        | 61                           | 62                                          | 63<br>••••• | 64<br>• • • • | 65<br>••••<br>•••• | 66<br>•••<br>•   | 67<br>• • •<br>• • •<br>• •    | 68                     | 69<br>•<br>•                         | 6A                                                | 6B                                                | 6C                                             | 6D                                              | 6E                   | 6F       |
| 70        | 71                           | 72<br>• • • • • • • • • • • • • • • • • • • | 73<br>••••  | 74            | 75                 | 76               | 77                             | 78                     | 79                                   | 7A                                                | 7B                                                | 7C                                             | 7D                                              | 7E                   | 7F       |

1-5

•

DP216

# Table 1-1. ADM 5 Specifications

#### **DISPLAY FORMAT**

24 lines x 80 characters

#### **CRT SCREEN**

12-inch (30.5 cm) diagonal, P4 Phosphor, antireflective surface

#### **REFRESH RATE**

50 Hz or 60 Hz, depending on line frequency (switch selectable).

#### HORIZONTAL SWEEP RATE 16.2 kHz

#### **DISPLAY AREA**

5.8 inches (14.7 cm) high x 8.3 inches (21 cm) wide.

#### **CHARACTER SET**

128 ASCII characters, upper and lower case, punctuation, and 32 control characters.

#### **CHARACTER MATRIX**

5 x 9 dot matrix, including full 2 dot descenders, 0.074 inch (1.88 mm) wide x 0.218 inch (5.53 mm) high.

#### CHARACTER FIELD

7 x 10 dot matrix, 0.103 inch (2.62 mm) wide x 0.241 inch (6.14 mm) high

#### CURSOR

7 x 10 dot matrix. Reverse image block cursor. Homes to upper left of screen.

#### **CURSOR CONTROLS**

Individual cursor control keys Backspace, Forespace, Up, Down, Home, Return, Line Feed.

#### **VIDEO ATTRIBUTES**

Reverse video, reduced intensity and reverse video/reduced intensity combination.

#### **KEYBOARD**

83 keys, 26-letter alphabet with upper and lower case, numerics 0 through 9, punctuation, caps lock. All keys are automatic repeating at a rate of 22 characters per second.

#### NUMERIC KEY PAD

15 keys, 0 through 9, Return, Tab, Comma, Period, and Minus.

#### EDIT KEYS

Erase to end of line and erase to end of page.

#### FUNCTIONAL COMMAND KEYS

Escape, Rubout (delete), Break, Control, Line Feed, Return, Tab, Shift, Clear, Program Mode, Here Is, Caps Lock.

#### DATA ENTRY

Data entry on progressive lines from top to bottom. Upward scrolling of entire display with top-of-page overflow. Auto New Line is switch selectable.

#### **CONVERSATION MODE**

Conversation mode/full duplex, Conversation mode/half duplex

#### **CONTROL CHARACTERS**

32 control characters may be transmitted to the computer and/or entered on the screen.

#### COMPUTER INTERFACES (MODEM)

RS-232C point-to-point or 20mA current loop.

#### DATA RATES

75, 110, 150, 300, 600, 1200, 2400, 4800, 9600, 19,200. (Current Loop Option: 75 to 9600)

#### PARITY

Even, odd, mark, space, or none.

## Table 1-1. ADM 5 Specifications (cont'd)

#### WORD STRUCTURE

| Total Word Length: | 9, 10, or 11 bits            |
|--------------------|------------------------------|
| Data:              | 7 or 8 bits (8th bit 0 or 1) |
| Start:             | 1 bit                        |
| Stop:              | 1 or 2 bits                  |

#### **EXTENSION INTERFACE**

Extension RS-232C port for interfacing serial asynchronous ASCII hard copy printer, magnetic tape recorder, or other serial asynchronous devices using selectable keyboard lock or gated EXTENSION port.

#### SWITCH SELECTABLE SETTINGS

All Baud Rates Half/Full Duplex RS-232C/Current Loop (MODEM) Auto New Line ON/OFF Odd/Even Parity 7 or 8 Data Bits 1 or 2 Stop Bits Parity/Inhibit Bit 8 = 0 or 1 Keyboard Lock/Gated EXTENSION port Secondary Channel Code Turnaround Local 103 Modem 202 Modem

#### **OPERATING ENVIRONMENT**

| Temperature: | 41 <sup>o</sup> F to 122 <sup>o</sup> F (5 <sup>o</sup> C to 50 <sup>o</sup> C) |
|--------------|---------------------------------------------------------------------------------|
| Humidity:    | 5% to 95%, noncondensing                                                        |
| Altitude:    | 10,000 feet (3.048 km) maximum                                                  |

#### POWER REQUIREMENTS

| 115 VAC ± 10%, 60 ±3 Hz,    |
|-----------------------------|
| 60 Watts nominal.           |
| 230 VAC ± 10%, 50/60 ±3 Hz, |
| 60 Watts nominal.           |
| 205 BTU per hour.           |
|                             |

#### DIMENSIONS AND WEIGHT

| Width:  | 15.6 inches (39.6 cm) |
|---------|-----------------------|
| Depth:  | 20.2 inches (51.3 cm) |
| Height: | 13.5 inches (34.3 cm) |
| Weight: | 32 pounds (14.5 kg)   |

#### OPTIONS

Answerback 20mA Current Loop on EXTENSION port Green Phosphor Screen

|     |                          |                          | *CONT            | GRAPHIC CHARACTER SET |                             |                 |                             |                             |                             |                  |  |
|-----|--------------------------|--------------------------|------------------|-----------------------|-----------------------------|-----------------|-----------------------------|-----------------------------|-----------------------------|------------------|--|
| HEX |                          |                          | 0                | 1                     | 2                           | 3               | 4                           | 5                           | 6                           | 7                |  |
|     | BITS<br><sup>4</sup> 321 | BITS<br><sup>7</sup> 65→ | 0 <sub>0</sub> 0 | °0 <sub>1</sub>       | <sup>0</sup> 1 <sub>0</sub> | <sup>0</sup> 11 | <sup>1</sup> 0 <sub>0</sub> | <sup>1</sup> 0 <sub>1</sub> | <sup>1</sup> 1 <sub>0</sub> | 1 <sub>1</sub> 1 |  |
| 0   | 0000                     |                          | NUL              | DLE                   | SP                          | 0               | 0                           | Р                           | ١                           | р                |  |
| 1   | 0001                     |                          | SOH              | DC1                   | !                           | 1               | Α                           | Q                           | a                           | q                |  |
| 2   | 0010                     |                          | STX              | DC2                   | 11                          | 2               | В                           | R                           | b                           | r                |  |
| 3   | 0011                     |                          | ETX              | DC3                   | #                           | 3               | С                           | S                           | С                           | S                |  |
| 4   | 0100                     |                          | EOT              | DC4                   | \$                          | 4               | D                           | Т                           | d                           | t                |  |
| 5   | 0101                     |                          | ENQ              | NAK                   | %                           | 5               | E                           | U                           | е                           | u                |  |
| 6   | 0110                     |                          | ACK              | SYN                   | &                           | 6               | F                           | ۷                           | f                           | v                |  |
| 7   | 0111                     |                          | BEEP             | ETB                   | ,                           | 7               | G                           | W                           | g                           | W                |  |
| 8   | 1000                     |                          | BS (←)           | CAN                   | (                           | 8               | Н                           | Х                           | h                           | x                |  |
| 9   | 1001                     |                          | HT (TAB)         | EM                    | )                           | 9               | Ι                           | Y                           | i                           | У                |  |
| Α   | 1010                     |                          | LF ( ↓ )         | SUB                   | *                           | :               | J                           | Z                           | j                           | Z                |  |
| В   | 1011                     |                          | VT ( 🕈 )         | ESC                   | +                           | ;               | К                           | [                           | k                           | {                |  |
| С   | 1100                     |                          | FF (→)           | FS                    | ,                           | <               | L                           | Λ                           | 1                           | i<br>1           |  |
| D   | 1101                     |                          | CR               | GS                    | -                           | =               | М                           | ]                           | m                           | }                |  |
| Ε   | 1110                     |                          | * S0             | RS (HOME)             | •                           | >               | N                           | $\wedge$                    | n                           | ~                |  |
| F   | 1111                     |                          | SI               | US                    | 1                           | ?               | 0                           |                             | 0                           | *DEL (RUB)       |  |

216-04

CONTROL CODES

DISPLAYABLE IN STANDARD ADM 5

(Generated by holding CTRL key while typing the corresponding key shown in columns 4 and 5.)

\* Displayable in Program Mode

Figure 1-4. ADM 5 Graphic Set and CTRL Codes

DP216

216-05

| WORD<br>FORMAT                                         |       | PC P SW               |        | 9-, 10-, OR 11-BIT WORD STRUCTURE |                              |       |   |   |       |         |           |   |   |               |              |           |
|--------------------------------------------------------|-------|-----------------------|--------|-----------------------------------|------------------------------|-------|---|---|-------|---------|-----------|---|---|---------------|--------------|-----------|
|                                                        |       | rub an                | BITS   |                                   |                              |       |   |   |       |         |           |   |   |               |              |           |
|                                                        | S2-10 | S2-9                  | S2-8   | S2-7                              | S2-6                         | 0     | 1 | 2 | 3     | 4       | 5         | 6 | 7 | 8             | 9            | 10        |
| Eleven-Bit Word<br>with EVEN Parity<br>and 2 STOP Bits | 7 ВІТ | EVEN                  | 2 STOP | ENPR*                             | $\mathbf{\mathbf{X}}$        | START |   |   | ACTIV | /E BITS | = 1 OR 0  |   |   | EVN<br>PAR    | STOP         | STOP      |
| Eleven-Bit Word<br>with ODD Parity<br>and 2 STOP Bits  | 7 ВІТ | ODD                   | 2 STOP | ENPR                              | $\mathbf{X}$                 | START | - |   | ACTIV | /E BITS | = 1 OR 0  |   |   | ODD<br>PAR    | STOP         | STOP      |
| Ten-Bit Word<br>with EVEN Parity<br>and 1 STOP Bit     | 7 BIT | EVEN                  | 1 STOP | ENPR                              | $\mathbf{X}$                 | START |   |   | ACTIV | /E BITS | = 1 OR 0  |   |   | EVN<br>PAR    | STOP         | $\square$ |
| Ten-Bit Word<br>with ODD Parity<br>and 1 STOP Bit      | 7 BIT | ODD                   | 1 STOP | ENPR                              | $\mathbf{X}$                 | START |   |   | ACTI  | /E BITS | = 1 O R O |   |   | ODD<br>PAR    | STOP         | $\square$ |
| Eleven-Bit Word<br>with No Parity<br>and 2 STOP Bits   | 8 BIT | $\mathbf{\mathbf{X}}$ | 2 STOP | DISPR**                           | BIT 8 = 0<br>OR<br>BIT 8 = 1 | START |   |   | ACTIV | /E BITS | = 1 OR 0  |   |   | 1<br>0 R<br>0 | STOP         | STOP      |
| Ten-Bit Word<br>with No Parity<br>and 1 STOP Bit       | 8 BIT | $\mathbf{\mathbf{X}}$ | 1 STOP | DISPR                             | BIT 8 = 0<br>OR<br>BIT 8 = 1 | START |   |   | ACTIV | /E BITS | = 1 OR 0  |   |   | 1<br>OR<br>0  | STOP         | $\square$ |
| Eleven-Bit Word<br>with EVEN Parity<br>and 1 STOP Bit  | 8 BIT | EVEN                  | 1 STOP | ENPR                              | BIT 8 = 0<br>OR<br>BIT 8 = 1 | START |   |   | ACTIV | /E BITS | = 1 OR 0  |   |   | 1<br>0 R<br>0 | EVN<br>PAR   | STOP      |
| Eleven-Bit Word<br>with ODD Parity<br>and 1 STOP Bit   | 8 BIT | 000                   | 1 STOP | ENPR                              | BIT 8 = 0<br>OR<br>BIT 8 = 1 | START |   |   | ACTI  | /E BITS | = 1 OR 0  |   |   | 1<br>0 R<br>0 | ODD<br>PAR   | STOP      |
| Nine-Bit Word<br>with No Parity<br>and 1 STOP Bit      | 7 BIT | $\mathbf{	imes}$      | 1 STOP | DISPR                             | $\mathbf{	imes}$             | START |   |   | ACTI  | /E BITS | = 1 OR 0  |   |   | STOP          | $\mathbf{X}$ | ig >      |

LEAR SIEGLER, INC. DATA PRODUCTS DIVISION

\*ENPR - Enables Parity \*\*DISPR - Disables Parity

# SECTION II

# 2.1 GENERAL

Installation procedures involving unpacking, site requirements, initial set-up, and operation checkout of the **ADM 5** Video Display Unit are contained in this section of the manual.

# 2.2 SPECIAL SAFETY REQUIREMENTS

Observe normal safety procedures when installing the ADM 5. No special safety requirements are imposed.

## 2.3 UNPACKING AND INITIAL INSPECTION

Each **ADM 5** is thoroughly inspected and carefully packaged prior to shipment. Every precaution is taken to ensure that each unit is complete and ready for installation at the customer's site. However, it is recommended that each unit be inspected upon receipt for transit damage. Start by examining the exterior of the package for evidence of rough or careless handling; then perform a thorough visual inspection of the internal components and subassemblies. As a rule, most transportation companies will not honor claims for damage unless they are filed promptly; therefore, the following steps should be taken:

- 1. Verify that each item shown on the Sales Order Packing Slip has been included in the shipment. Contact LSI or your distributor immediately in the event of packing shortage.
- 2. Verify that the serial number of the unit corresponds to that shown on the invoice.
- 3. Check the hardware to determine if any assemblies or screws were loosened during shipment. Tighten as required.

- 4. Inspect for dust or foreign material which may impair electrical contact when cable connections are made. Vacuum to remove any loose dirt.
- 5. Install and test the **ADM 5** as soon as possible after delivery. (This is very important since internal damage to the equipment cannot be determined by visual inspection alone.)
- 6. If, in your opinion, the equipment has been damaged - either internally or externally notify the agent of the transportation company immediately, and ask him to make an inspection. If assistance is needed to describe the extent of the damage or the repairs that will be necessary, contact your local Sales and Service Office.

## 2.4 SITE REQUIREMENTS

The **ADM 5** may be used conveniently in a normal office environment, as no special mounting provisions are required. However, it is recommended that a weather protected environment with an ambient temperature range of  $41^{\circ}$ F to  $122^{\circ}$ F (5°C to 50°C), and relative humidity of less than 95 percent be maintained for equipment use.

CAUTION

To prevent internal condensation from developing, allow the ADM 5 to temperature stabilize when changing locations. Condensation will adversely affect the operation of the ADM 5. Whenever the **ADM 5** is physically moved to a warmer environment than its former location, be sure to allow sufficient time for the equipment temperature to equalize with the warmer location before activating the terminal. Condensation developed by the temperature differential may possibly impair **ADM 5** operation.

Refer to Section I of this manual for physical dimensions of the ADM 5, as well as installation power and environmental parameters. The basic requirements for reliable installation of the ADM 5 are as follows:

- Table or desk for mounting
- Standard three-pronged, 115-volt, power outlet.
- Cable connection to the host, modem, serial printer, or other auxiliary device. If connection to a remote computer is desired, a modem or data set may be required.

## 2.5 INITIAL PREPARATION

Initial preparation includes: making sure that the **ADM 5** will not be plugged into an AC line power outlet that will damage the equipment; and checking and/or resetting the configuration control switches as necessary.

## 2.5.1 Line Voltage Selection

The ADM 5 is shipped properly wired for either 115-volt or 230-volt AC line power, as specified in the purchase order. Any change for operation on a different line voltage requires changing components in the ADM 5, which should be accomplished only by authorized LSI Maintenance Personnel. (Unauthorized circuit or component changes invalidate the equipment warranty.)

## 2.5.2 Configuration Control Switch Settings

DIP switches located on the main logic board are provided for establishing the default state of selected system operating characteristics. These switches are initially set at the factory in accordance with customer requirements, as expressed on the Terminal Ordering Form. Any required switch settings should be made before attempting to operate the terminal. Figure 2-1 shows the location and identity of the configuration control switches, as well as connector/pin designations. Tables 2-1 and 2-2 describe the function and factory setting of each switch.

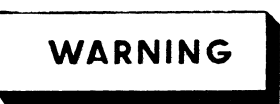

Dangerous voltages exist within the ADM 5. Always disconnect the AC power cord before opening the ADM 5 case to access any internal components.

CAUTION

Set DIP switches ON or OFF using DIP Switch Setting Tool 857001. DO NOT use a ball point pen or pencil; the switches could become contaminated with conductive debris.

Access to the configuration control switches is obtained by opening the cover of the ADM 5, as follows:

- 1. Disconnect the AC power cord from source receptacle.
- 2. Remove the two screws located under the front corners of the base and lift the cover upwards and to the rear of the terminal, until it rests on the table or desk supporting the equipment.

## 2.6 INTERFACE INFORMATION

The ADM 5 may be cabled directly to a local computer, or it may be connected via telephone data lines to a remote computer located anywhere

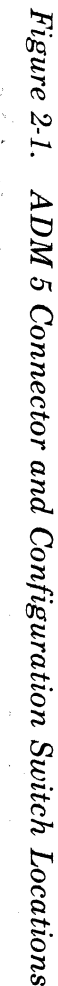

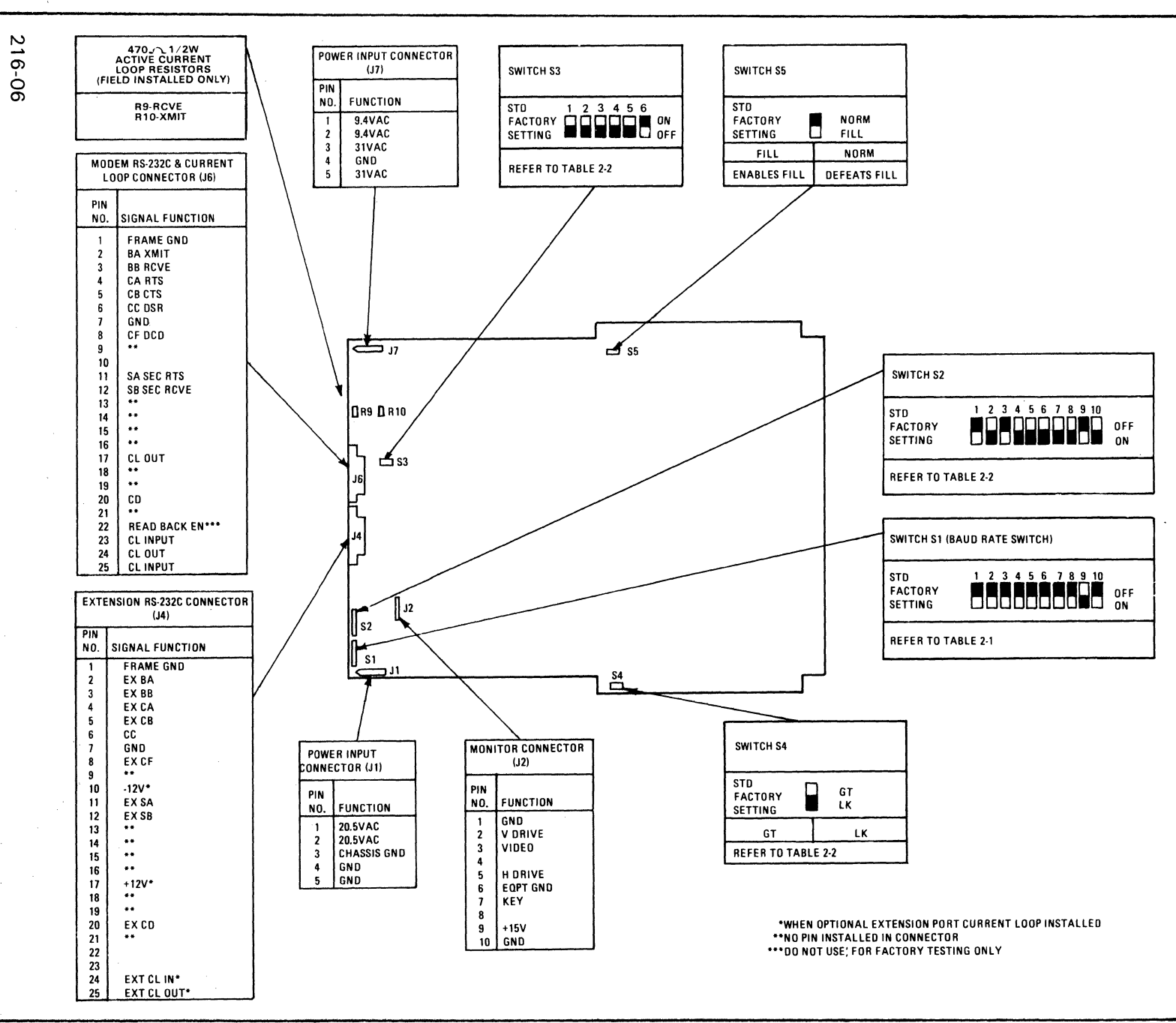

DP216

LEAR SIEGLER, INC. DATA PRODUCTS DIVISION

2-3

. 19

| SWITCH NO.                                                                                  | NAME                                                                                                    | FUNCTION                                                                      |
|---------------------------------------------------------------------------------------------|----------------------------------------------------------------------------------------------------|-------------------------------------------------------------------------------|
| SWITCH NO.<br>S1-1<br>S1-2<br>S1-3<br>S1-4<br>S1-5<br>S1-6<br>S1-7<br>S1-8<br>S1 9<br>S1-10 | 75 BAUD<br>110 BAUD<br>150 BAUD<br>300 BAUD<br>600 BAUD<br>1200 BAUD<br>2400 BAUD<br>4800 BAUD<br>* 9600 BAUD<br>** 19200 BAUD | BAUD RATE switches for selecting<br>MODEM port baud rate.<br>SELECT ONE ONLY. |

Table 2-1. Baud Rate Switch Functions

\*Factory Setting

\*\*Not applicable for current-loop operation

in the world. Remote computer connections require the use of a modem or data set. Figure 2-1 shows the connector/pin assignments for the MODEM and EXTENSION ports. Figure 2-2 shows several typical ADM 5 interfaces.

# 2.6.1 RS-232C Modem Port Interface

The MODEM port interface is used to connect the terminal directly to a computer, modem or data set, in RS-232C or current-loop application. See **figures 2-3** and **2-4**.

# 2.6.2 RS-232C Extension Port Interface

The EXTENSION port interface extends the standard RS-232C capabilities of the **ADM 5** by allowing the connection of a serial RS-232C peripheral.

The gated EXTENSION port mode, when selected by switch S4, allows selective transmission of data from the keyboard, in Half-Duplex mode, or the communication line through the EXTENSION port.

#### Note

The peripheral device that is attached to the EXTENSION port must operate at the same baud rate as the communication line.

# 2.7 INSTALLING THE ADM 5

To install the ADM 5, proceed as follows:

- 1. Verify that the POWER ON/OFF switch is OFF. See figure 2-5.
- 2. Connect the interconnect cable(s) using the appropriate information in figures 2-1 and 2-2.

| SWITCH NO. | NAME                  | FACTORY<br>SETTING | FUNCTION                                                                                                    |
|------------|-----------------------|--------------------|----------------------------------------------------------------------------------------------------|
| S2-1       | Reserved              |                    |                                                                                                    |
| S2-2       | AUNL EN - AUNL DIS    | AUNL EN            | AUNL EN (Auto New Line Enable): Causes the<br>cursor to move to the beginning of the next line<br>automatically after the 80th character position<br>is typed. If the cursor was previously on the<br>bottom line, the display will scroll upward one<br>line. The operator continues typing on the next<br>new line.<br>AUNL DIS (Auto New Line Disable): Disables<br>Automatic New Line Function. |
| S2-3       | 50 Hz - 60 Hz         | 60 Hz              | Selects 50 Hz or 60 Hz refresh rate for data on CRT. Refresh rate is not synchronized to line frequency, but should be set to correspond with powerline frequency.                                                                                                    |
| S2-4       | RS232 - CUR LP        | RS232              | RS232: Selects RS-232C interface for communication through MODEM connector.                                                                                                    |
|            |                       |                    | CUR LP (Current Loop): Selects 20mA current-<br>loop interface for communication through<br>MODEM connector.                                                                                                    |
| S2-5       | HDX - FDX             | НДХ                | HDX: Places ADM 5 in half-duplex mode. Each character is sent to the computer as it is entered on keyboard and displayed on CRT.                                                                                                    |
|            |                       |                    | FDX: Places ADM 5 in full-duplex mode.<br>ADM 5 transmits and receives in both directions<br>simultaneously. Each character must be echoed<br>back from the host or modem to be displayed.                                                                                                    |
| S2-6       | BIT 8 = 0 - BIT 8 = 1 | See Function       | NOTE<br>This switch is active only<br>when S2-10 is in position<br>BIT 8                                                                                                    |
|            |                       |                    | BIT 8 = 0: Forces bit 8 to a zero value.                                                                                                    |
|            |                       |                    | BIT 8 = 1: Forces bit 8 to a one value.                                                                                                    |
| S2-7       | ENPR - DISPR          | ENPR               | ENPR (Enable Parity): Enables parity bit after 7- or 8-bit data word.                                                                                                    |
|            |                       |                    | DISPR (Disable Parity): No parity bit after 7-<br>or 8-bit data word.                                                                                                    |
| S2-8       | 1 STOP - 2 STOP       | 1 STOP             | 1 Stop: Selects 1 STOP bit                                                                                                    |
|            |                       |                    | 2 Stop: Selects 2 STOP bits                                                                                                    |

| Table 2-2. | Configuration | <b>Control Switch</b> | Functions |
|------------|---------------|-----------------------|-----------|
|------------|---------------|-----------------------|-----------|

i

1

| <b>Table 2-2.</b> | Configuration | <b>Control Switch</b> | <b>Functions</b> | (cont'd) |
|-------------------|---------------|-----------------------|------------------|----------|
|-------------------|---------------|-----------------------|------------------|----------|

| SWITCH NO.           | NAME                               | FACTORY<br>SETTING | FUNCTION                                                                                                    |
|----------------------|------------------------------------|--------------------|----------------------------------------------------------------------------------------------------|
| S2-9                 | ODD - EVEN                         | EVEN               | NOTE<br>This switch is active<br>only when S2-7 is in<br>position ENPR                                                                                                    |
|                      |                                    |                    | ODD: Selects ODD parity<br>EVEN: Selects EVEN parity                                                                                                    |
| S2-10                | 7 BIT - 8 BIT                      | 7 BIT              | 7 BIT: Selects 7-bit data word<br>8 BIT: Selects 8-bit data word                                                                                                    |
| S3-1<br>S3-2         | ET (EOT)<br>EX (ETX)               | See Function       | One switch active only in conjuction with 202 -<br>type modem operation to select the primary<br>channel turnaround code. (See Function<br>Description for S3-3 and S3-4) |
| S3-3                 | CD (CODE)                          | See Function       | Active only when S3-4 (22) is ON. Used to select method of line turnaround for half-duplex operation as follows:                                                          |
|                      |                                    |                    | ON: Enables line turnaround using primary channel. Turnaround code may be either ETX or EOT.                                                                              |
|                      |                                    |                    | OFF: Enables line turnaround using secondary<br>channel.<br>Both S3-1 (EOT) and S3-2 (ETX) must be OFF.                                                                   |
| S3-4<br>S3-5<br>S3-6 | 22 (202)<br>13 (103)<br>LC (LOCAL) | See Function       | Only one switch may be active at any time. Used<br>to select one of the following methods of commu-<br>nicating with host computer.                                       |
|                      |                                    |                    | 22: ON enables connection to 202-type modem.<br>Secondary channel or line turnaround code<br>changes direction of data in primary channel.                                |
|                      |                                    |                    | 13: ON enables connection to 103-type modem.<br>CA line is held high.                                                                                                    |
|                      |                                    |                    | LC: ON enables direct computer connection without modems. Request to Send (CA) line rises and falls with each character transmitted.                                      |
| S4                   | GT - LK                            | See Function       | GT: Enables gated EXTENSION port mode<br>which allows ON/OFF control of the<br>EXTENSION port.                                                                            |
|                      |                                    |                    | LK: Used to enable the keyboard Enable/<br>Disable operation.                                                                                                    |
| S5                   | NORM - FILL                        | NORM               | NORM: Disables FILL function.                                                                                                    |
|                      |                                    |                    | FILL: Enables FILL function. Display is filled with zeroes for test purposes                                                                                              |

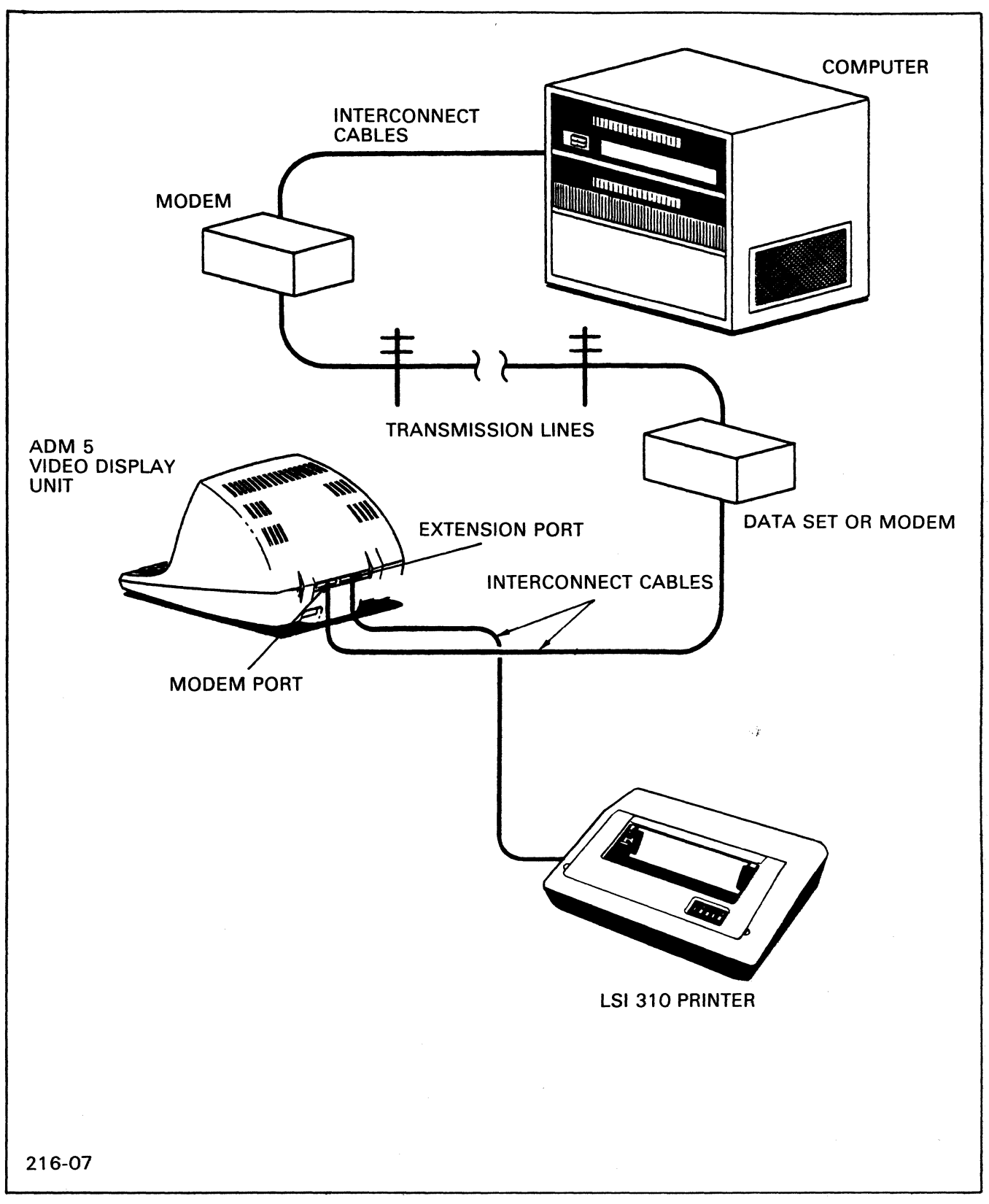

Figure 2-2. Typical ADM 5 Application

)

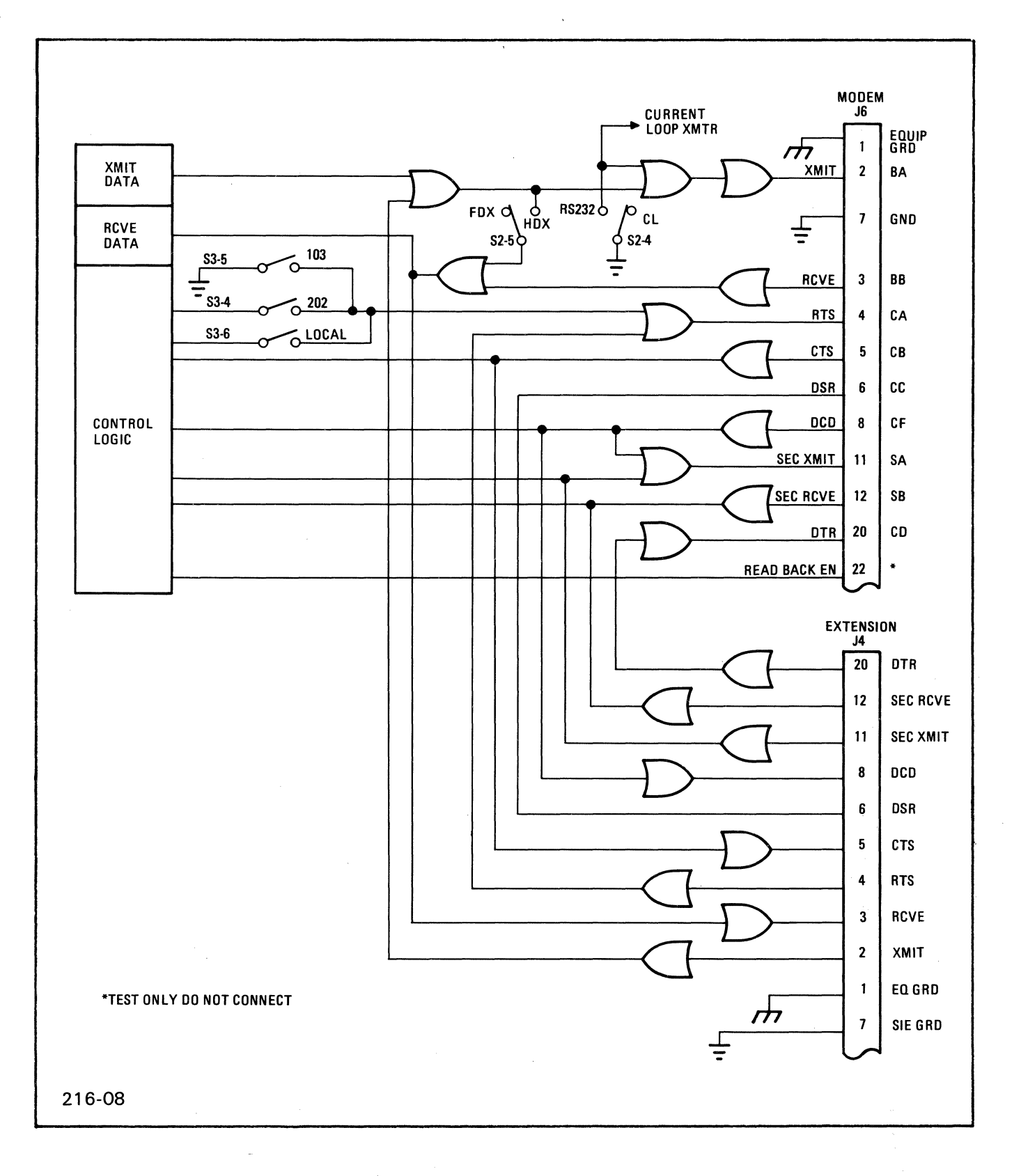

Figure 2-3. RS-232C MODEM and EXTENSION Interface Logic

È

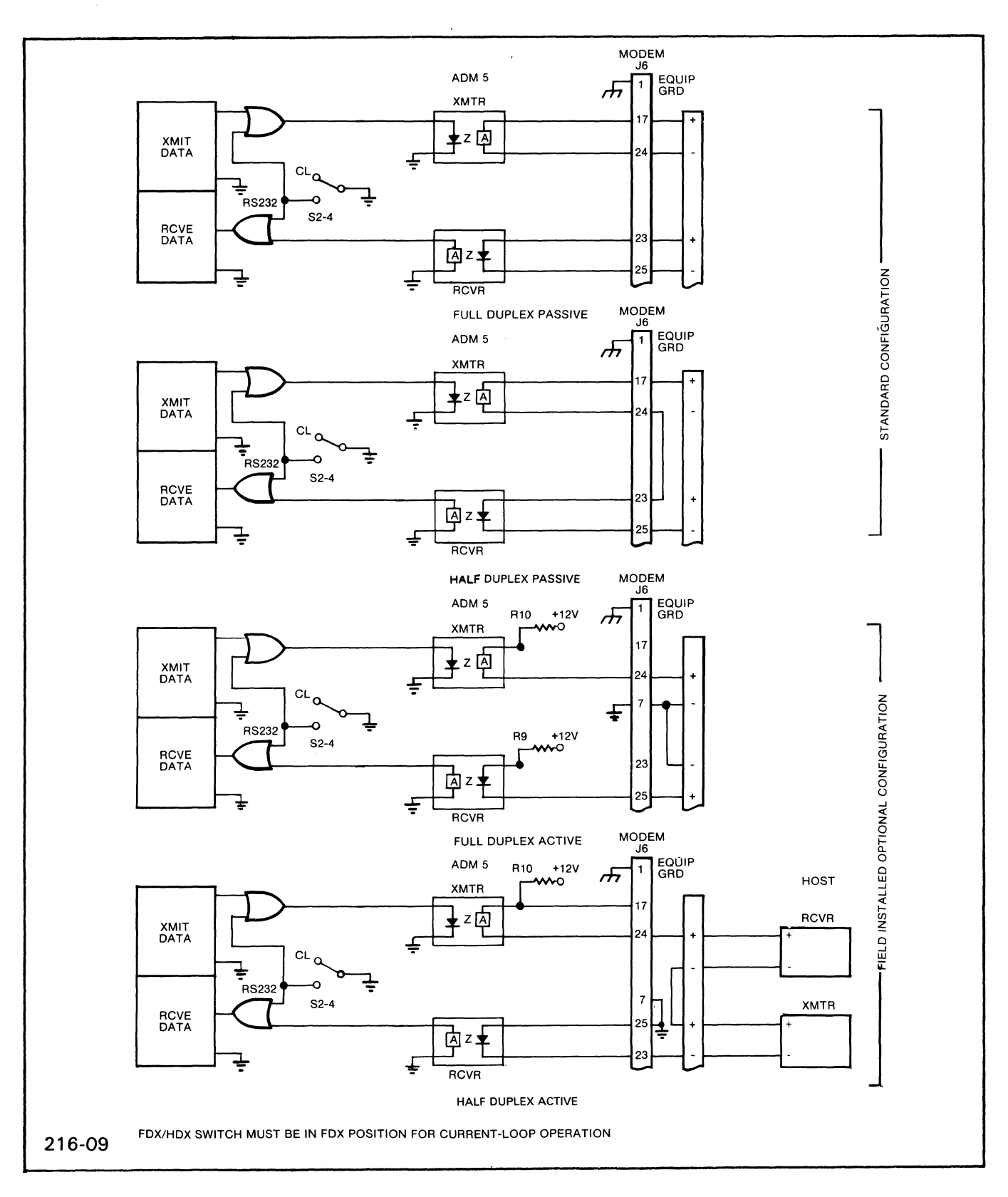

Figure 2-4. Current-Loop Interface Logic

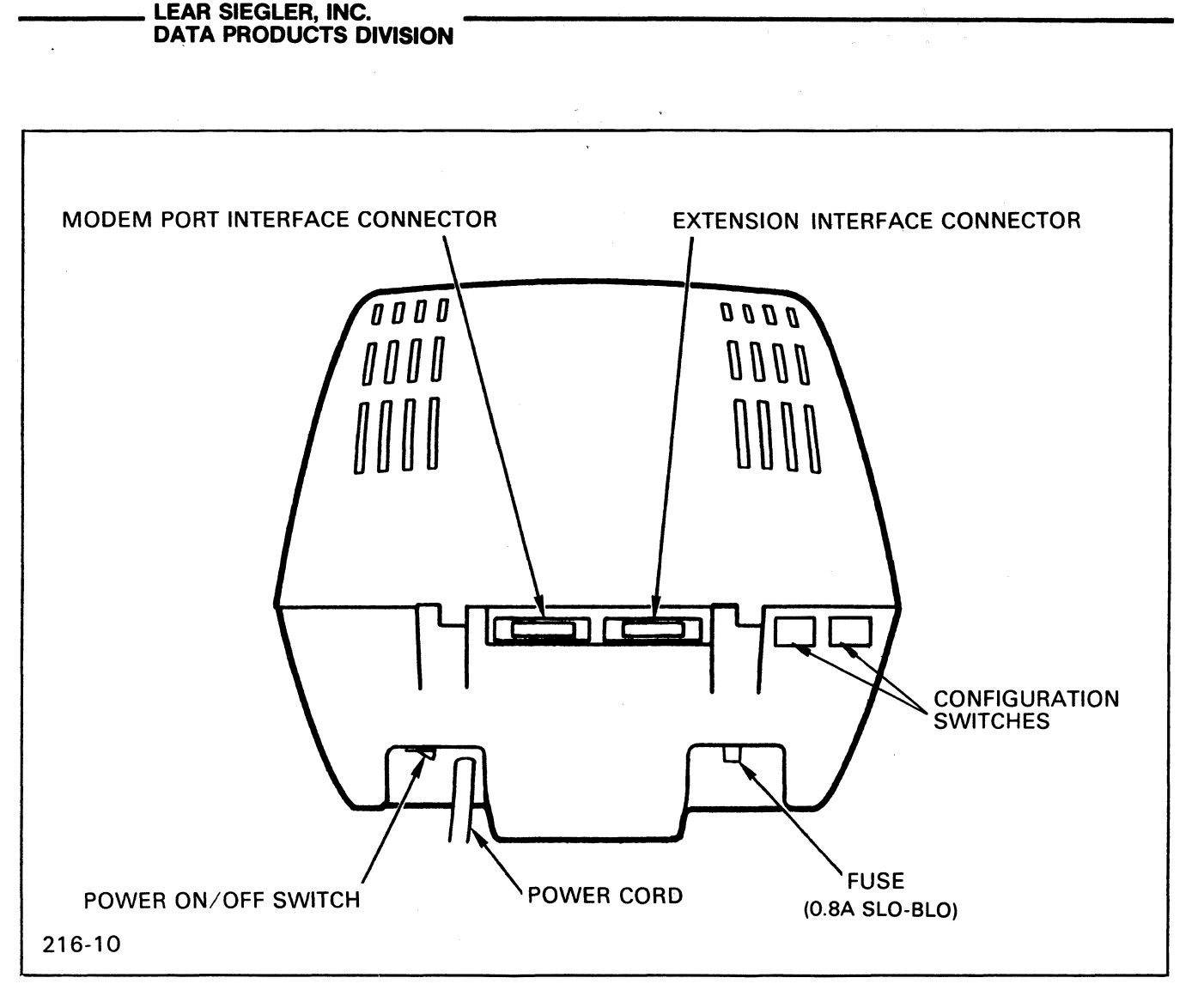

Figure 2-5. ADM 5 Rear Panel Controls

- 3. Set the configuration control switches to the positions desired. See table 2-2.
- 4. Set S1 (Baud Rate Switch) for the desired baud rate. See table 2-1.
- 5. Connect the power cord to a grounded AC outlet of the proper voltage.

# 2.8 POWER TURN-ON AND TURN-OFF

Proceed as follows:

1. Set the POWER ON/OFF switch to ON. See figure 2-5.

2. Wait approximately 20 seconds for the **ADM 5** to warm up. A reverse block cursor should appear in the upper left corner of the screen.

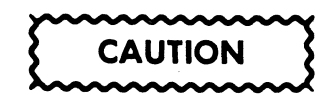

If power is recycled ON and OFF using the POWER ON/OFF switch, wait 10 seconds between the OFF and ON operations to prevent possible damage to the ADM 5 electronics.

3. If the cursor does not appear, momentarily press HOME Key. If this fails to produce the cursor, adjust the CONTRAST control on the front panel. The cursor should be present.

#### Note

If the Full-Duplex mode is selected, typing at the keyboard will not display characters unless echo-back from the host computer or modem is provided. If Half-Duplex mode is selected, data will be displayed only if CLEAR TO SEND is present or interface cable is disconnected.

# 2.9 CARE OF THE ADM 5

This portion of the manual provides the required operator instructions pertaining to routine maintenance for the **ADM 5**. Preventive maintenance procedures are limited primarily to cleaning and inspection steps.

## 2.9.1 Cleaning

At periodic intervals, clean the exterior housing and lightly dust the unit using a soft brush or damp lint-free cloth. However, paper towels may be substituted if desired. Remove smudges from the CRT exterior housing with conventional spray cleaners or alcohol. Do not use petroleum base cleaners, such as lighter fluid, as this could be harmful to the painted surface. Use only a lintfree soft cloth to clean the CRT screen filter. Be careful not to scratch the CRT screen, and do not use freon cleaners, alcohol, or ammonia.

## 2.9.2 Inspection

Periodically, inspect keyboard assembly for freedom of movement. Determine that the intensity of character trace on the CRT screen has not diminished. Any required mechanical or electrical adjustment should only be performed by an authorized Lear Siegler Service representative to insure warranty. ·

# SECTION III OPERATION

## 3.1 GENERAL

The ADM 5 is used to enter, display, and send information to a host computer. It performs a similar function by accepting information from the host and displaying the information on the CRT screen. In this section of the manual, the various keys and specific control codes are described.

## 3.2 **KEYBOARD OPERATIONS**

The operator uses a keyboard very similar to the keyboard of a teletypewriter to enter data. Information typed by the operator may be displayed on the CRT screen immediately, as during half-duplex operation, or as an echo from the remote computer, as during full-duplex operation.

**Figure 3-1** shows the layout of a standard **ADM 5** keyboard. Functionally, the keyboard consists of displayable character keys and special function keys. Some of the special function keys can also be used in conjunction with certain displayable character keys to command specific control operations. All keys repeat automatically when held down longer than approximately 400 milliseconds.

In the standard **ADM 5**, 95 characters (plus space) are displayed. These include upper and lower case alphabet, numbers, punctuation marks, and most symbols. For special applications, usually at the discretion of the Programmer, all 128 ASCII characters may be displayed in Program Mode. Control characters (CR, LF, FS, etc.) are written as they are keyed, and the appropriate symbols are displayed. For example: CR, LF, and FS would be displayed as  $C_{\rm R},\,L_{\rm F}$  , and  $F_{\rm S}$  .

#### Note

Typing at the keyboard always generates codes which are transmitted. However, in order for characters to be displayed and for control codes to affect the **ADM 5** in FDX Mode, the characters must be echoed back from the host computer. All display actions described below assume that the generated codes are properly echoed.

# 3.3 INTERFACE CONTROL OPERATIONS

## 3.3.1 Data Communication Ports

Communication between the **ADM 5** and the host computer or modem is accomplished using the MODEM port. Transmission may be in one direction at a time, as in Half-Duplex operation; or in both directions simultaneously, as in Full-Duplex operation.

## 3.3.2 Request To Send Operation

The **ADM 5** may receive data at any time over the RCVE line (BB). Data transmission is controlled by Request to SEND (RTS) over line CA, Clear to Send (CTS) over line CB, and Carrier Detect (DCD) over line CF (Secondary Channel).

Request to Send (RTS) is set (high) to inform the host that the **ADM 5** wishes to transmit. RTS may be controlled in one of five ways, as follows:

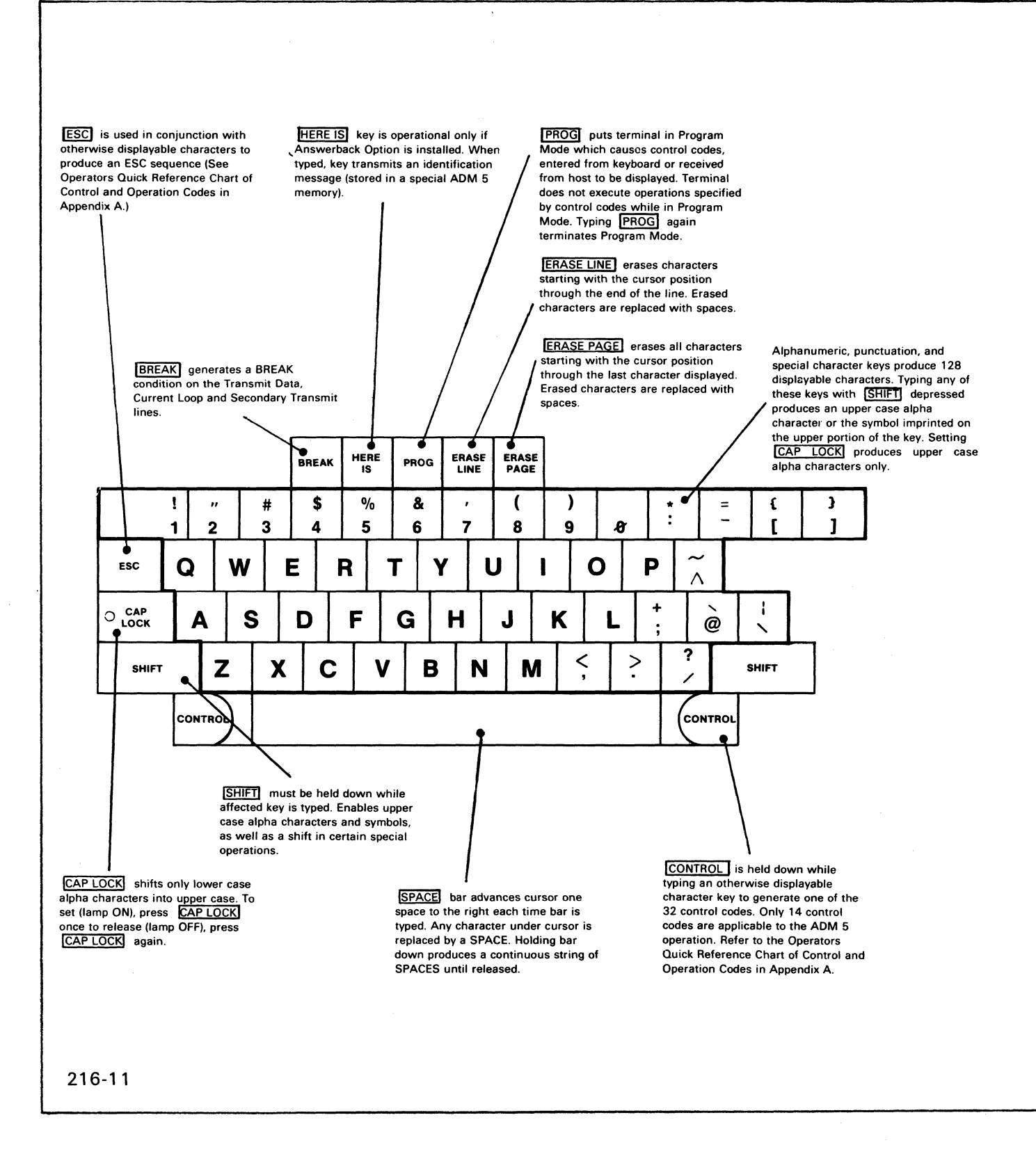

,

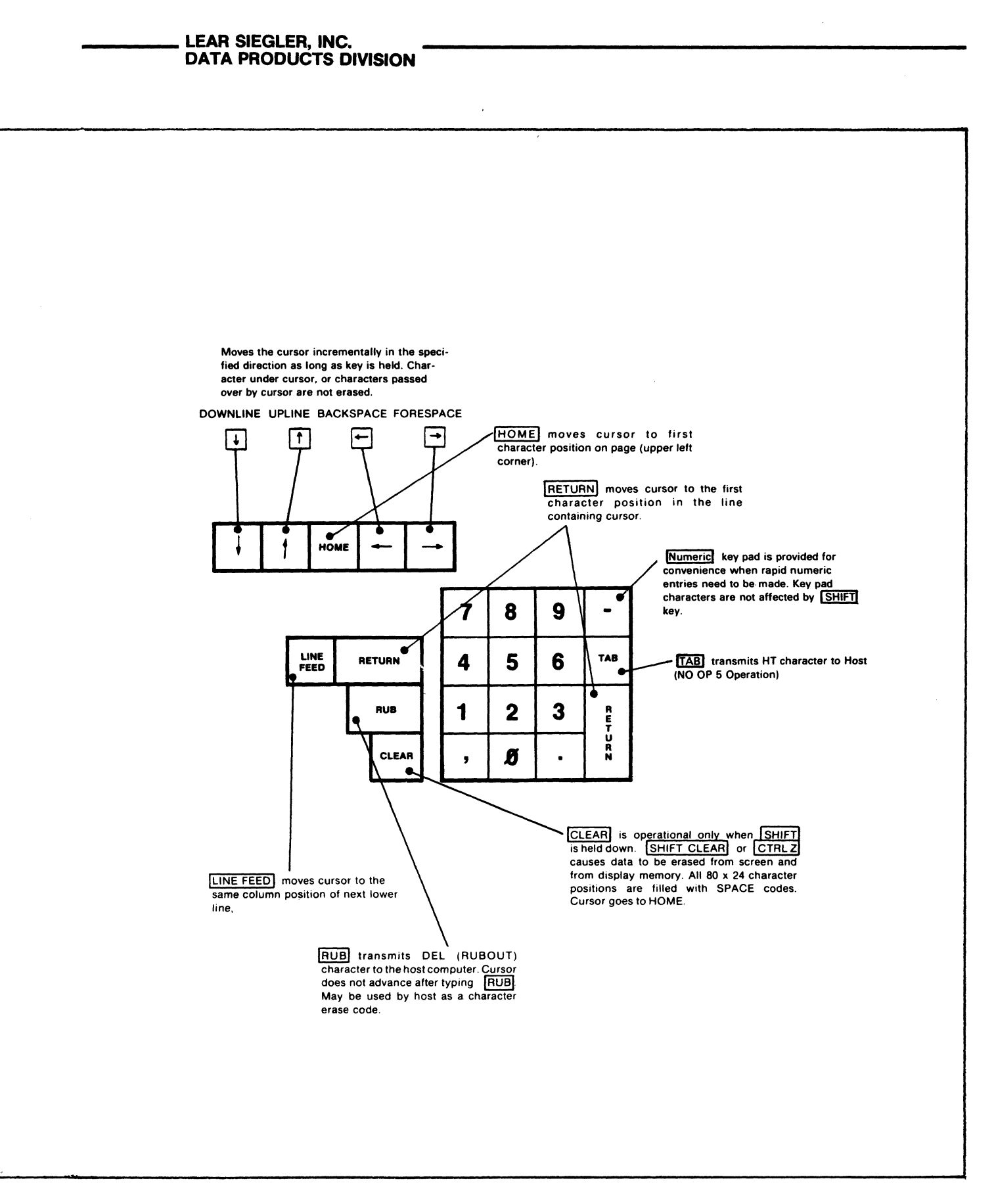

Figure 3-1. ADM 5 Standard Keyboard Operational Characteristics

- 1. RTS may originate from a peripheral device connected to the EXTENSION port.
- 2. RTS remains low (XMIT disable) if LOCAL (S3-6), 103 (S3-5), and 202 (S3-4) switches are all set to OFF (open).
- 3. LOCAL (S3-6) switch set to ON (closed): RTS rises before transmission of each character and falls when character has been transmitted.
- 4. 103 (S3-5) switch set to ON (closed): RTS remains high all the time.
- 5. 202 (S3-4) switch set to ON (closed): RTS is controlled through the **ADM 5** interface by either code turnaround or reverse-channel turnaround operation. Transmission may be in only one direction at a time (Half-Duplex).

# 3.3.3 Secondary Channel Turnaround Operation

Secondary channel turnaround operation is enabled by setting switch 202 (S3-4) to ON and switch CODE (S3-3) to OFF. Both switches EOT (S3-1) and ETX (S3-2) must be set to OFF. In this operation, RTS is controlled by secondary channel signals, instead of turnaround codes on the primary channel.

**ADM 5** transmission takes place when the host raises SEC RCVE (Secondary Receive Data) over line SB, and DCD (Carrier Detect) on line CF falls to indicate that the host has completed (character) transmission. RTS (Request to Send) over line CA goes high; the CTS (Clear to Send) over line CB from the host initiates **ADM 5** transmission.

When SEC RCVE (Secondary Receive Data) over line SB goes low while DCD over line CF is high, RTS is unconditionally reset, thus inhibiting **ADM 5** transmission.

SEC XMIT (Secondary Transmit Data) over line SA rises, allowing the host to transmit. Each time RTS switches between high and low, the **ADM 5** ignores any further commands or codes for approximately 250 milliseconds, to allow time for the host to propagate signals.

# 3.3.4 Code Turnaround Operation

Code turnaround operation is enabled by setting switch 202 (S3-4) to ON and switch CODE (S3-3) to ON. Additionally, either switch EOT (S3-1) or ETX (S3-2) must be set to ON. RTS over line CA is set (high) when DCD (Carrier Detect) over line CF falls as the result of decoding the ETX (EOT) code from the host, indicating that (character) transmission is complete. Data transmission from the **ADM 5** may take place when CTS (Clear to Send) from the host over line CB is set (high).

When ETX (EOT), terminating each character, is again decoded, RTS (and CTS from the host) are reset to the marking state. **ADM 5** transmission is inhibited, and the terminal will not recognize any further commands or codes for approximately 250 milliseconds, to allow time for the host to propagate its signals.

# 3.4 PROGRAMMING CONSIDERATIONS

# 3.4.1 Remote CTRL Operation

The host computer has full control over the **ADM 5**. All control operations which are possible from the keyboard can also be executed from the computer by transmitting the appropriate CTRL codes. (Refer to the Chart of Control and Operation Codes in Appendix A). Displayable characters will be recognized and acted upon, in the same manner as that described for keyboard operations.

# 3.4.2 Remote Load-Cursor Operation

The computer may command the **ADM 5** cursor to any absolute screen position, as shown in the Chart of Absolute Cursor Positions in Appendix A.

# 3.5 GATED EXTENSION PORT OPERATION

The RS-232C EXTENSION port provides a convenient method for attaching an auxiliary serial asynchronous device to the ADM 5. The

device may be an additional CRT terminal; however, a more common application is for a hard copy device such as a Lear Seigler Model 310 Printer. The EXTENSION port parallels the RS-232C MODEM port, such that any data sent to the terminal through MODEM port is also passed through the EXTENSION port, unless the port is disabled using the gating function described below.

The gating function allows the host computer to turn the EXTENSION port ON and OFF, using control codes. This function is enabled by setting DIP switch S4 on the main logic board to the GT position. With S4 in this position, the CTRL O command disables the port, while CTRL N enables the port.

When a Model 310 Printer is connected to the EXTENSION port, several control and operation codes used for controlling **ADM 5** operations will be passed through the port and affect printer operations also, as shown in the following chart: Codes will execute the required functions and pass the commands through the EXTENSION port when switch S4 is in the GT (gated EXTENSION port) position.

| COMMAND | ADM 5                                         | LSI MODEL 310 PRINTER     |
|---------|-----------------------------------------------|---------------------------|
| CTRLL   | Increments Cursor by 1                        | Performs form feed        |
| CTRLN   | Enables EXTENSION port when in gated mode     | Turns ON elongated print  |
| CTRLO   | Disables EXTENSION port when in gated mode    | Turns OFF elongated print |
| ESC G   | Sets reverse video or restores standard video | Clears horizontal tabs    |
| CTRL K  | Upline                                        | Vertical tab              |

## 3.6 VIDEO ATTRIBUTES

Video attributes (Reverse Video, Reduced Intensity, and Reverse Video/Reduced Intensity combination) highlight selected fields in the display. The selected fields will apply only to the line containing the attribute. The attributes are established by appropriate operation codes. (Refer to the Chart of Control and Operation Codes used by the **ADM 5** in Appendix A). 

# APPENDIX A OPERATORS QUICK REFERENCE CHARTS

|    |    | B7<br>B1 | 6  | 0              | 0                  | 0                      | )                | 0        | <br>1    |               | 0          | 1        |         | 1         |                       |       | 1         |     |          | 1                 | 1             |     | 1               | 1                       |
|----|----|----------|----|----------------|--------------------|------------------------|------------------|----------|----------|---------------|------------|----------|---------|-----------|-----------------------|-------|-----------|-----|----------|-------------------|---------------|-----|-----------------|-------------------------|
|    | BI | TS       | 85 |                | 0                  |                        | 1                |          |          | 0             |            |          | 1       |           |                       | 0     |           |     | 1        |                   |               | 0   |                 | 1                       |
| 84 | вЗ | 82       | 81 |                | CON                | TRO                    | -                |          | NL<br>Sy | ME            | BEF<br>BOL | IS<br>.S |         |           | UPP                   | PER   | C         | ASE | :        |                   | LO            | WE  | RC              | ASE                     |
| 0  | 0  | 0        | 0  | °<br>N         | UL                 | 20<br>DL               | .E               | 40<br>20 | SP       | 32            | 60<br>30   | 0        | 48      | 100       | @                     | 64    | 120<br>50 | Ρ   | 80       | 140               | <u>\</u><br>7 | 96  | 160             | P                       |
| 0  | 0  | 0        | 1  | S              | ÔH .               | 21<br>DC               | 21               | 41       | !        |               | 61         | 1        |         | 101       | A                     |       | 121       | Q   |          | 141               | a             |     | 161             | q                       |
| 0  | 0  | 1        | 0  | 2<br>S         | тх                 | 22<br>D(               | 22               | 42       | 11       |               | 62         | 2        | 49      | 41        | В                     | 60    | 122       | R   |          | 142               | b             | 97  | 162             | <b>r</b>                |
| 0  | 0  | 1        | 1  | 2<br>3<br>E    | <sup>2</sup><br>TX | 23<br>D(               | <br>23           | 43       | #        | 34            | 32<br>63   | 3        | 50      | 103       | С                     | 66    | 123       | S   | 82       | 62<br>143         | С             | 98  | 72<br>183       | 114<br>S                |
| 0  | 1  | 0        | 0  | 3<br>4<br>E    | <u>3</u><br>DT     | 13<br>24<br>DC         | 19<br>24         | 23<br>44 | \$       | 35            | 33<br>64   | 4        | 51      | 43<br>104 | D                     | 67    | 53<br>124 | т   | 83       | 63<br>144         | d             | 99  | 73<br>164       | <u>115</u>              |
| 0  |    | 0        | 1  | 4<br>5<br>F    |                    | 14<br>25<br>N          | 20<br>20         | 24<br>46 | •/_      | 36            | 34<br>65   | 5        | 52      | 44<br>105 | E                     | 68    | 54<br>125 | u   | 84       | 64<br>145         | e             | 100 | 74<br>165       | <u>116</u>              |
|    |    |          |    | 5<br>6         |                    | 15<br>26               | 21               | 25<br>46 | ,0<br>   | 37            | 35<br>66   |          | 53      | 45<br>106 |                       | 69    | 55<br>126 |     | 85       | 65<br>146         |               | 101 | 75<br>166       | <u>117</u>              |
|    |    | •        | 0  | 6<br>7         |                    | 16<br>27               | 22               | 26<br>47 | <u>a</u> | 38            | 36<br>67   |          | 54      | 46<br>107 | <u>_</u>              | 70    | 56<br>127 | •   | 86       | 66<br>147         | T             | 102 | 76<br>167       | V<br>118                |
| 0  | 1  | 1        | 1  | 7<br>10        | EL<br>,            | 17<br>30               | 23<br>23         | 27<br>50 |          | 39            | 37<br>70   | 7        | 55      | 47<br>110 | G                     | 71    | 57<br>130 | W   | 87       | 67<br>150         | g             | 103 | 77<br>170       | W 119                   |
| !  | 0  | 0        | 0  | 8<br>11        | BS<br>BS           | 18<br>18               | <b>AN</b><br>24  | 28       | (        | 40            | 38         | 8        | 56      | 48        | Н                     | 72    | 58        | X   | 83       | 68                | h             | 104 | 78              | <b>X</b> 120            |
| 1  | 0  | 0        | 1  | 9<br>9         | IT 9               | 19<br>19               | M 25             | 29       | )        | 41            | 39         | 9        | 57      | 49        | 1                     | 73    | 59        | Y   | 89       | 69                | İ             | 105 | 79              | <b>y</b> <sub>121</sub> |
| 1  | 0  | 1        | 0  | 12<br>L        | .F +               | 32<br>Sl               | J <b>B</b><br>26 | 52<br>2A | *        | 42            | 72<br>3A   | :        | 58      | 112<br>4A | J                     | 74    | 132<br>5A | Z   | 90       | 152<br>6A         | -             | 106 | 172<br>7A       | <b>Z</b><br>122         |
| 1  | 0  | 1        | 1  | 13<br>V<br>8   | <b>'T</b>          | зз<br>Е S              | 6C 27            | 53<br>2B | +        | 43            | 73<br>38   | ;        | 59      | 113<br>4B | κ                     | 75    | 133<br>58 | נ   | 91       | 153<br>6 <b>8</b> | k             | 107 | 173<br>78       | {                       |
| 1  | 1  | 0        | 0  | 14<br><b>F</b> | →<br>F             | 34<br>F                | S 28             | 54<br>2C | 9        | 44            | 74<br>30   | <        | 60      | 114<br>4C | L                     | 76    | 134<br>5C | 1   | 92       | 154<br>6C         | 1             | 108 | 174<br>7C       | 1<br>1<br>124           |
| 1  | 1  | 0        | 1  | 15<br>D        | RTN<br>R           | <sup>35</sup> <b>G</b> | S                | 55<br>2D | -        | 45            | 75<br>3D   | =        | 61      | 115<br>4D | Μ                     | 77    | 135       | ]   | 97       | 155<br>6D         | m             | 109 | 175             | }                       |
| 1  | 1  | 1        | 0  | 16<br>E        | 60 <sub>14</sub>   | 36<br><b>R</b>         | HOME<br>S        | 56<br>2F | a        | 46            | 76         | >        | 62      | 116       | N                     | 70    | 136       | ٨   |          | 156               | n             | 110 | 176<br>75       | ~,_                     |
| 1  | 1  | 1        | 1  | 17<br>5        | SI'                | <sup>37</sup><br>15    | S <sub>11</sub>  | 57       | 1        | 47            | 77         | ?        | 62      | 117<br>4E | 0                     | 70    | 137<br>55 |     | <u>-</u> | 157<br>6F         | 0             | 110 | 177<br>RU<br>(1 | BOUT<br>DEL )           |
|    |    |          |    | L <u>.</u>     | LE                 | GEI                    | ND               | <u> </u> | oc<br>h  | tal 1<br>ex 8 | 0<br>E     | BS       | 4-<br>8 | LSI       | CURS<br>II cha<br>mai | GOR ( | CONT      | ROL | cod      | DE                |               | ]   | <u>, r</u>      |                         |

# ASCII CONTROL CODE CHART

# OPERATORS QUICK REFERENCE CHART OF CONTROL AND OPERATORS CODES

| CONTROL CODE |               | HEX  |                                                                                                    |
|--------------|---------------|------|----------------------------------------------------------------------------------------------------|
| FROM HOST    | FROM KEYBOARD | CODE | OPERATION                                                                                                    |
| ΕΤΧ          | CTRLC         | 03   | Secondary channel line turnaround codes for 202 Modem operation (From Host Only)                                                             |
| EOT          | CTRL D        | 04   |                                                                                                    |
| ENQ          | HERE IS       | 05   | Initiates ID message when Answerback Option is installed                                                                                     |
| BEL          | CTRL G        | 07   | Sounds audible beep in Video Display Unit                                                                                                    |
| BS           | -             | 08   | Backspace                                                                                                    |
| НТ           | ТАВ           | 09   | Tab - No local operation (From Host Only)                                                                                                    |
| ٤F           | L +           | 0A   | Line Feed                                                                                                    |
| VT           | t             | 0B   | Upline                                                                                                    |
| FF           | <b>→</b>      | 0C   | Forward Space                                                                                                    |
| CR           | RETURN        | 0D   | Return                                                                                                    |
| SO           | CTRLN         | 0E   | With S4 in GT position, enables gated EXTENSION port and passes CRTL N through the EXTENSION port                                            |
|              |               |      | With S4 in LK position, unlocks keyboard (From Host Only)                                                                                    |
| SI           | CTRLO         | 0F   | With S4 in GT position, disables gated EXTENSION port and passes CTRL O through the EXTENSION port                                           |
|              |               |      | With S4 in LK position, locks keyboard                                                                                                    |
| SUB          | SHIFT CLEAR   | 1A   | Clears Screen                                                                                                    |
| ESC          | ESC           | 1B   | Lead in for ESC sequences                                                                                                    |
| RS           | HOME          | 1E   | Homes Cursor                                                                                                    |
| ESC T        | ERASE LINE    | 54   | Starting with cursor position, all characters in the line are erased and replaced with spaces.                                               |
| ESC Y        | ERASE PAGE    | 59   | Starting with cursor position and continuing to end of page, all characters are erased and replaced with spaces.                             |
| ESC (        | ESC (         | 28   | Restores standard intensity *                                                                                                    |
| ESC )        | ESC )         | 29   | Sets reduced intensity *                                                                                                    |
| ESC G        | ESC G         | 47   | Sets reverse video or restores standard video and passes<br>ESC G through the EXTENSION port when switch S4<br>is in the GT (gated) position |

\*THESE TWO VISUAL ATTRIBUTES MAY BE USED IN COMBINATION

# OPERATORS QUICK REFERENCE CHART OF ABSOLUTE CURSOR POSITIONS

Keys Used: ESC = ROW COL ASCII ASCII

|                                                                                                    |                                                                                                    |                                                            |     | 100                                                                                                    |             | 1021 | ION                                                                                                    |
|----------------------------------------------------------------------------------------------------|----------------------------------------------------------------------------------------------------|------------------------------------------------------------|-----|----------------------------------------------------------------------------------------------------|-------------|------|----------------------------------------------------------------------------------------------------|
| ASCII CODES RUW                                                                                                    | COL AS                                                                                                    | CII CODES                                                  | ROW | COL                                                                                                    | ASCII CODES | ROW  | COL                                                                                                    |
| ASCII CODES ROW<br>ESC = SPACE 1<br>1<br>2<br>1<br>2<br>3<br>4<br>5<br>5<br>6<br>8<br>7<br>6<br>8<br>7<br>8<br>7<br>8<br>9<br>10<br>10<br>10<br>11<br>11<br>12<br>3<br>10<br>11<br>12<br>3<br>13<br>-<br>14<br>15<br>16<br>17<br>18<br>20<br>4<br>21<br>5<br>22<br>6<br>23<br>7<br>24<br>8<br>9<br>10<br>10<br>17<br>18<br>20<br>21<br>22<br>6<br>23<br>7<br>24<br>8<br>9 | COL       AS         1       ESC         2       3         4       5         6       7         8       9         10       11         12       13         14       15         16       17         18       19         20       21         23       24         25       26 | CII COES<br>I COES<br>I COES<br>I COES<br>I COES<br>I COES | ROW | COL<br>28<br>29<br>30<br>31<br>32<br>33<br>34<br>35<br>36<br>37<br>38<br>39<br>40<br>41<br>42<br>43<br>44<br>45<br>46<br>47<br>48<br>49<br>50<br>51<br>52<br>53 | ASCII CODES | ROW  | COL<br>55<br>56<br>57<br>58<br>59<br>60<br>61<br>62<br>63<br>64<br>65<br>66<br>67<br>68<br>69<br>70<br>71<br>72<br>73<br>74<br>75<br>76<br>77<br>78<br>79<br>80 |

\*

# INDEX

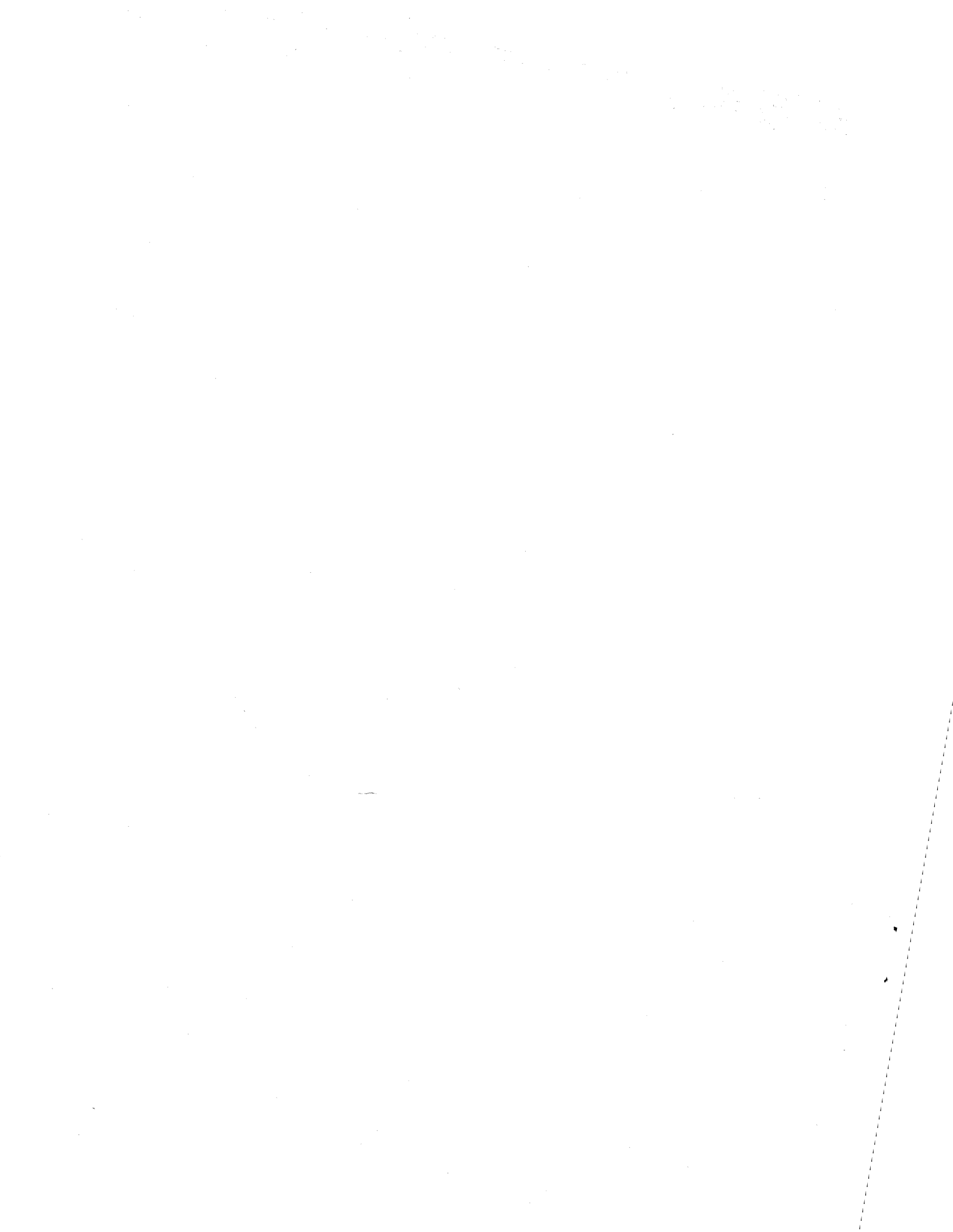

# INDEX

# A-B

| Absolute Cursor Positioning |                 |
|-----------------------------|-----------------|
| ASCII Characters            | 1-1 <b>,A-1</b> |
| Auto New Line               |                 |

# С

| Carrier Detect        |         |
|-----------------------|---------|
| Character Format      | 1-3     |
| Cleaning              | 2-11    |
| Clear To Send         |         |
| Code Turnaround       |         |
| Configuration Control | 1-4,2-2 |
| Control Characters    |         |
| Control Codes         | 3-5,A-2 |
| Control Logic         |         |

# D-E

| Data Entry and Overflow | . 1-4 |
|-------------------------|-------|
| Display Memory          | 1-3   |
| Display Monitor         | 1-3   |
| EOT                     | 6.3-4 |
| ETX                     | 6,3-4 |

# F-G-H

| Full Duplex               |         |
|---------------------------|---------|
| Gated EXTENSION Port Mode | 2-4,3-4 |
| Half Duplex               | 2-9,3-1 |

# I-J-K

| Interfaces:          |       |
|----------------------|-------|
| Extension Port       | . 2-4 |
| Modem Port           | . 2-4 |
| Input/Output Channel | . 1-2 |
| Inspection           | . 2-4 |
| Installation         | . 2-4 |
| Keyboard Operations  | .,3-3 |
| Keyboard Section     | . 1-2 |

# INDEX (cont'd)

# L-M-N

| Load Cursor Operation | . 8 | 3- | 4 |
|-----------------------|-----|----|---|
| Numeric Key Pad       | . 1 | l- | 1 |

# O-P-Q

| Options:                            |      |
|-------------------------------------|------|
| Answerback                          | 1-4  |
| 20mA Current Loop on Extension Port | 1-4  |
| 230VAC                              | 1-4  |
| Green Phosphor Screen               | 1-4  |
| Power ON/OFF                        | 2-10 |
| Primary Channel                     |      |
| Program Mode                        |      |
|                                     |      |

# R-S-T

| Refresh Rate                 | 1-1 |
|------------------------------|-----|
| Remote Load Cursor Operation | 3-4 |
| Request To Send              | 3-1 |
| Safety Requirements          | 2-1 |
| Secondary Channel            | 3-4 |
| Site Requirements            | 2-1 |
| Specifications               | 1-6 |

# U-V-W-X-Y-Z

| Unpacking         | 2-1 |
|-------------------|-----|
| Video Attributes  | 3-5 |
| Voltage Selection | 2-2 |
| Word Structure    | 1-1 |

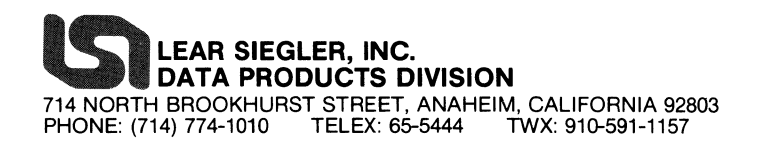

İ